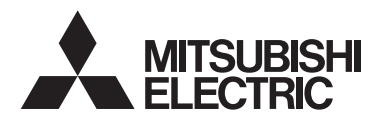

Telecomanda Lossnay MODEL PZ-62DR-E

Manual de instrucțiuni

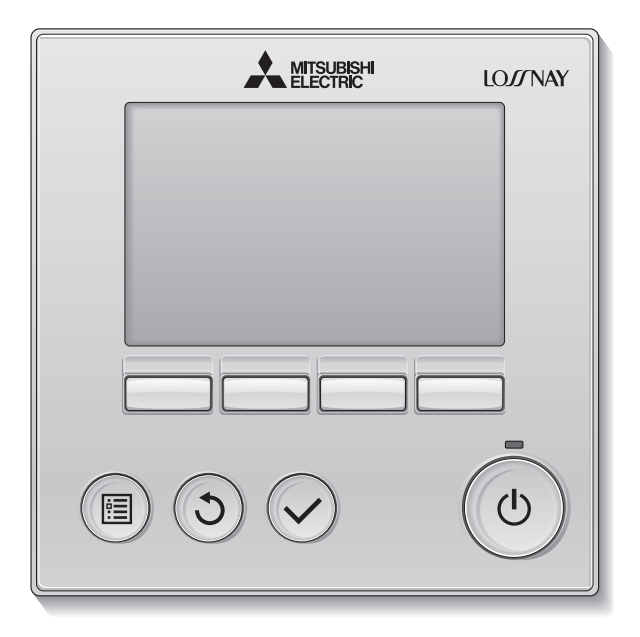

Înainte de utilizare, vă rugăm să citiți cu atenție instrucțiunile din acest manual pentru a utiliza produsul în mod corespunzător.

A se păstra în vederea unor consultări ulterioare.

Asigurați-vă că livrați acest manual oricăror utilizatori viitori.

Pentru a se asigura siguranța și funcționarea corespunzătoare a telecomenzii, telecomanda trebuie montată numai de către personal calificat.

## Caracteristicile produsului

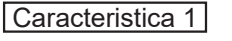

## Ecran mare și ușor de folosit

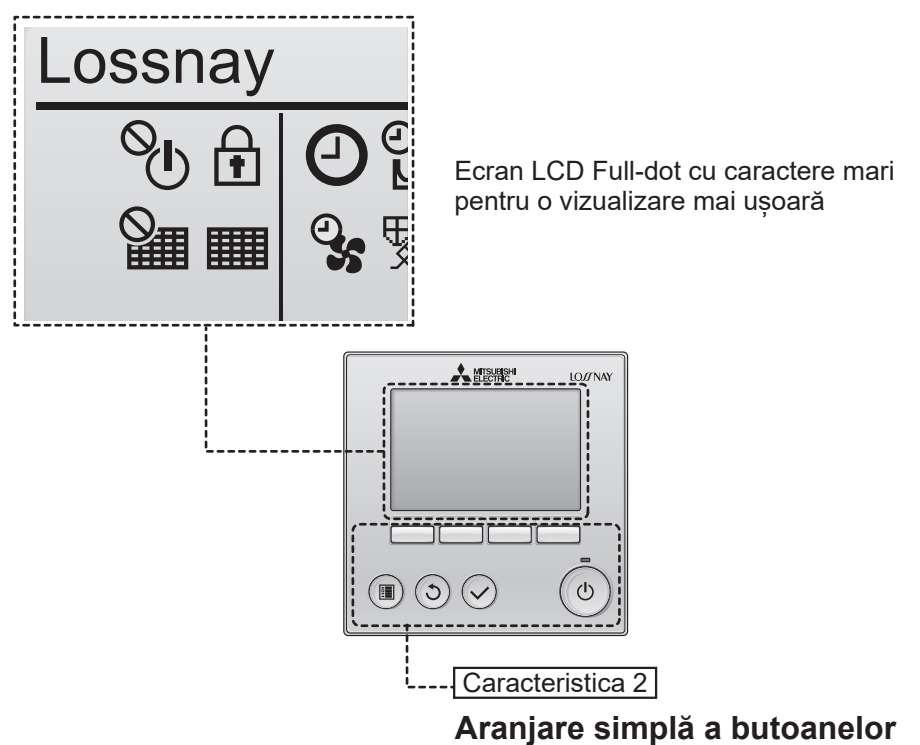

Caracteristica 3

## Butoane mari și ușor de apăsat

Butoanele sunt aranjate în funcție de utilizare pentru a se permite o navigare intuitivă.

Butoanele care sunt utilizate mai frecvent sunt mai mari decât celelalte butoane pentru a se preveni apăsarea nedorită a acestora din urmă.

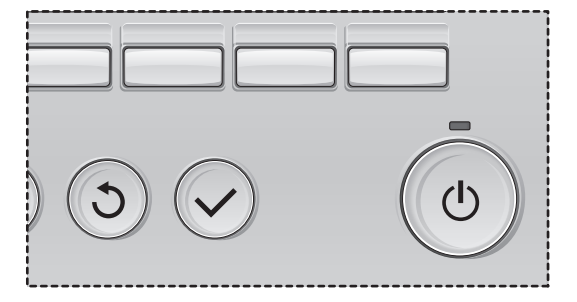

# Cuprins

| Măsuri de siguranță                                                                                                    | 4                                      |
|----------------------------------------------------------------------------------------------------|----------------------------------------|
| Denumirile și funcțiile componentelor telecomenzii.                                                                                                    | 6                                      |
| Interfața telecomenzii<br>Ecran                                                                                                    | 6<br>8                                 |
| Citiți înainte de a utiliza telecomanda                                                                                                    | . 10                                   |
| Structura meniului<br>Explicații referitoare la pictograme                                                                                                    | 10<br>11                               |
| Operații de bază                                                                                                    | . 12                                   |
| Pornit/Oprit<br>Pornit/Oprit pe durata operației Night-purge (Ventilație pe timpul nopții)<br>Viteza ventilatorului<br>Ventilațion mode (Mod de ventilație)                                                                                 | 12<br>12<br>13<br>13                   |
| Navigare prin meniu                                                                                                    | . 14                                   |
| Lista meniului principal<br>Restricții pentru telecomanda secundară<br>Navigarea prin Main menu (Meniul principal)                                                                                                    | 14<br>15<br>16                         |
| Initial setting (Configurare inițială)                                                                                                    | . 18                                   |
| Clock (Ceas)<br>Contrast<br>Language selection (Selectare limbă)                                                                                                    | 18<br>19<br>20                         |
| User options (Opțiuni utilizator)                                                                                                    | . 22                                   |
| Fan speed timer (Regulator de program pentru viteza ventilatorului)<br>Timer (Regulator de program)<br>Weekly timer (Regulator de program săptămânal)<br>Night purge setting (Setare ventilație pe timpul nopții)                           | 22<br>24<br>28<br>30                   |
| Detailed function setting (Setare detaliată funcții)                                                                                                    | . 32                                   |
| Airflow (Flux de aer)<br>Auto bypass (Bypass automat)<br>External input (Intrări externe)<br>Function setting (Setare funcții)<br>Initializing (Inițializare)<br>Restriction (Restricție)<br>Maintenance interval (Interval de întreținere) | 32<br>35<br>36<br>37<br>39<br>41<br>43 |
| Soluționarea problemelor                                                                                                    | . 45                                   |
| Întreținere                                                                                                    | . 50                                   |
| Specificații<br>Ron-3                                                                                                    | . 53                                   |

# Măsuri de siguranță

- · Citiți cu atenție următoarele măsuri de siguranță înainte de utilizarea unității.
- Respectați cu atenție aceste măsuri pentru garantarea siguranței.

|                  | Indică un pericol de deces sau de vătămare corporală gravă.                          |
|------------------|--------------------------------------------------------------------------------------|
| <b>⚠ ATENȚIE</b> | Indică un pericol de vătămare corporală gravă sau de<br>pagube materiale importante. |

- După citirea acestui manual, transmiteți-l utilizatorului final, pentru a-l păstra în vederea unor consultări ulterioare.
- Păstrați acest manual pentru consultări ulterioare și consultați-l după necesități. Acest manual trebuie pus la dispoziția celor care repară telecomanda sau îi schimbă amplasamentul. Asigurați-vă că manualul este transmis viitorilor utilizatori.

# Măsuri generale de precauție

Nu instalați unitatea într-o locație în care uleiul, aburul, solvenții organici sau gazele corozive, precum acidul sulfuric, sunt prezente în cantități mari sau în care se utilizează frecvent soluții acide/alcaline sau sprayuri. Aceste substanțe pot compromite performanțele unității sau pot cauza corodarea anumitor componente ale acesteia, ceea ce poate avea ca rezultat electrocutări, defecțiuni, fum sau incendii.

Pentru a reduce riscul de scurtcircuit, de scurgeri de curent, de electrocutare, de defecţiuni, de fum sau de incendiu, nu spălați telecomanda cu apă sau cu alte lichide.

Pentru a reduce pericolul de electrocutare, de defecţiuni, de fum sau de incendiu, nu operaţi comutatoarele/butoanele şi nu atingeţi alte componente electrice cu mâinile umede.

Atunci când unitatea este dezinfectată utilizând alcool, ventilați încăperea în mod corespunzător. Vaporii de alcool din jurul unității pot provoca un incendiu sau o explozie atunci când unitatea este pornită. Pentru a reduce riscul de vătămări corporale sau electrocutare, înainte de a pulveriza o substanță chimică împrejurul telecomenzii, opriți operația și acoperiți telecomanda.

Pentru a reduce pericolul de vătămări corporale sau electrocutare, opriți operarea și deconectați sursa de alimentare înainte de a curăța, întreține sau inspecta telecomanda.

Dacă se observă orice anormalitate (de exemplu, miros de ars) opriţi procesul de funcţionare, opriţi comutatorul de alimentare şi consultaţi-vă dealerul. Continuarea utilizării acestui produs poate duce la electrocutare, defecţiuni sau incendii.

Instalați în mod corespunzător toate capacele necesare pentru a proteja telecomanda de umezeală și praf. Acumularea de praf și de apă poate cauza electrocutări, fum sau incendii.

## **≜**ATENȚIE

Pentru a diminua pericolul de incendiu sau explozie, nu amplasați materiale inflamabile și nu utilizați sprayuri inflamabile în apropierea telecomenzii.

Pentru a reduce pericolul de deteriorare a telecomenzii, nu pulverizați direct insecticid sau alte sprayuri inflamabile pe telecomandă.

Pentru a reduce riscul de poluare a mediului, consultați instituția abilitată pentru eliminarea corespunzătoare a telecomenzii.

Pentru a reduce pericolul de electrocutare sau de funcționare defectuoasă, nu atingeți ecranul de control sau butoanele cu obiecte ascuțite sau cu vârf.

Pentru a reduce pericolul de vătămări corporale și de electrocutări, evitați contactul cu muchiile ascuțite ale anumitor componente.

Pentru a evita vătămările corporale produse de sticla spartă, nu aplicați o forță excesivă asupra componentelor de sticlă.

Pentru a reduce pericolul de vătămări corporale, purtați echipament de protecție când lucrați la telecomandă.

## Măsuri de precauție la mutarea sau repararea telecomenzii

## 

Telecomanda trebuie reparată sau mutată numai de către personal calificat. Nu demontați și nu modificați telecomanda.

Instalarea sau repararea incorectă poate cauza vătămări corporale, electrocutări sau incendii.

## **≜ATENȚIE**

Pentru a reduce pericolul de scurtcircuit, electrocutare, incendiu sau defecțiune, nu atingeți placa de circuite cu instrumente sau cu mâinile și nu permiteți acumularea de praf pe placa de circuite.

## Măsuri de precauție suplimentare

Pentru a evita deteriorarea telecomenzii, utilizați instrumente adecvate pentru instalarea, inspectarea sau repararea acesteia.

Această telecomandă este destinată utilizării exclusive cu Lossnay de la Mitsubishi Electric. Utilizarea acestei telecomenzi pentru alte sisteme sau în alte scopuri poate cauza o funcționare defectuoasă.

Nu smulgeți și nu răsuciți cablurile de comunicații. Smulgerea sau răsucirea unui cablu poate conduce la incendiu sau la defectarea echipamentelor. Pentru a evita decolorarea, nu utilizați benzen, diluant, etanol, acid hipocloros sau o lavetă chimică pentru curățarea telecomenzii. Pentru a curăța telecomanda, ștergeți-o cu o lavetă moale, îmbibată cu apă cu detergent slab, îndepărtați detergentul cu o lavetă umedă și apoi eliminați apa cu o lavetă uscată.

Pentru a evita deteriorarea telecomenzii, asigurați protecția împotriva electricității statice.

# Denumirile și funcțiile componentelor telecomenzii

## Interfața telecomenzii

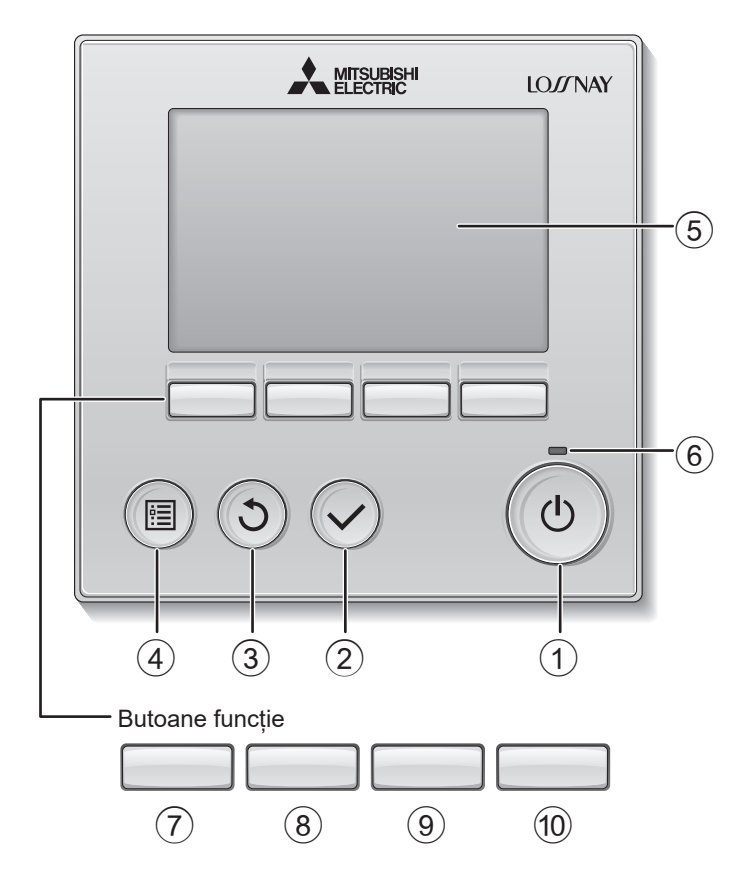

## 1 Butonul Pornit/Oprit

Apăsaţi pentru a Porni/Opri unitatea Lossnay.

### 2 Butonul SELECTARE

Apăsați pentru a salva configurarea.

## **③ Butonul REVENIRE**

Apăsați pentru a reveni la ecranul anterior.

## ④ Butonul MENIU Pagina 16

Apăsați pentru a afișa Meniul principal.

## 5 Lumină fundal LCD

Configurările de operare vor fi afișate. Când lumina de fundal nu este pornită, apăsarea oricărui buton pornește lumina de fundal și aceasta va rămâne aprinsă pentru o anumită perioadă de timp, în funcție de ecran.

Când lumina de fundal nu este pornită, apăsarea oricărui buton pornește lumina de fundal și nu îndeplinește funcția butonului respectiv. (cu excepția butonului Pornit/Oprit)

## 6 Indicatorul luminos Pornit/Oprit

Acest indicator luminos luminează verde atunci când unitatea este în funcțiune. Acesta clipește atunci când telecomanda este pornită sau când a apărut o eroare. Funcțiile butoanelor funcție se modifică în funcție de ecran. Consultați ghidul pentru butonul funcție care apare în partea de jos a ecranului LCD pentru funcțiile pe care le deservește pentru un anumit ecran. Când sistemul este controlat centralizat sau când butonul este blocat, ghidul butonului funcție care corespunde butonului blocat nu va apărea.

Main display Main menu (Ecranul principal) (Meniul principal) Main Main men 00 Sun °0 £ O 2 ₽ % ĕ M 🔳 😪 🖏 2°C Commissionii Maintenance Auto 28°C Statt 17 88 Fan I Mo Cursor (7) (8)  $\overline{(7)}$ (8) (9) (10) (9) (10) Ghid functie

## ⑦ Butonul Funcție F1

Meniul principal: Apăsați pentru a muta cursorul în jos.

## 8 Butonul Funcție F2

Ecranul principal: Apăsați pentru a modifica viteza ventilatorului.

Meniul principal: Apăsați pentru a muta cursorul în sus.

## 9 Butonul Funcție F3

Ecranul principal: Apăsați pentru a modifica modul de ventilație.

Meniul principal: Apăsați pentru a merge la pagina anterioară.

## 10 Butonul Funcție F4

Meniul principal: Apăsați pentru a merge la pagina următoare.

# Denumirile și funcțiile componentelor telecomenzii

## Ecranul

\* Toate pictogramele sunt afișate pentru explicații.

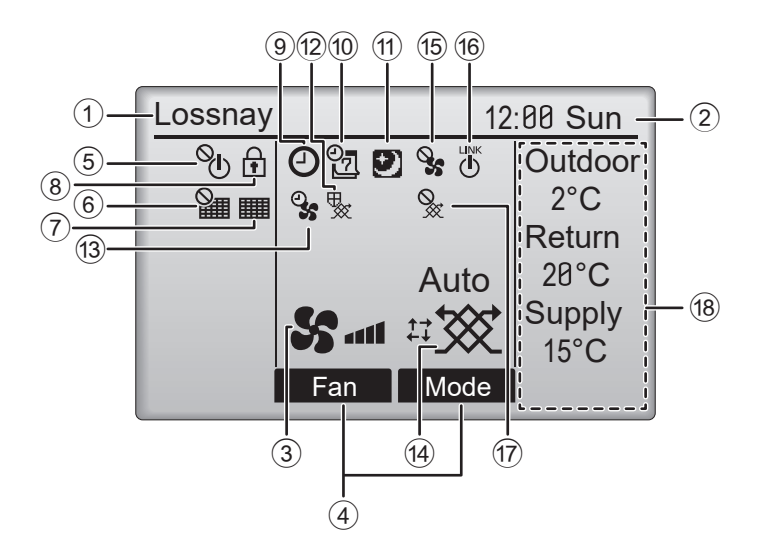

## ① Denumirea telecomenzii

Denumirea Lossnay este afişată în permanență.

### 2 Clock (Ceas) Pagina 18 (Consultați Manualul de instalare.)

Ora curentă apare aici.

### ③ Fan speed (Viteza ventilatorului) Pagina 13

Configurarea vitezei ventilatorului apare aici.

## ④ Butonul function guide (ghid funcție)

Funcțiile butoanelor corespunzătoare apar aici.

## 5 **O**

Apare atunci când acționarea "On/Off" (Pornit/ Oprit) este controlată centralizat.

## 6

Apare atunci când funcția reconfigurare filtru este controlată centralizat.

## 7

Pagina 50

Indică necesitatea efectuării întreținerii filtrului şi/ sau a sistemului central Lossnay

## 8

### Pagina 41

Apare atunci când butoanele sunt blocate şi/sau când se sare peste o viteză a ventilatorului.

## 9 🕘

### Paginile 24, 26

Apare atunci când este activat On/Off timer (Regulator de program pornit/oprit) (pagina 24) sau Auto-off timer (Regulator de program cu oprire automată) (pagina 26).

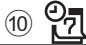

#### Pagina 28

Apare atunci când Regulatorul de program săptămânal este activat.

## 1

#### Pagina 30

Apare atunci când este disponibil funcția Nightpurge (Ventilație pe timpul nopții).

12 😾

Apare atunci când este efectuată o operație pentru a proteja echipamentul.

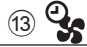

Apare atunci când se utilizează funcția de alimentare cu energie/funcția de eliminare, când se efectuează operația de amânare la începutul funcționării sau când se utilizează regulatorul de program pentru viteza ventilatorului.

### (14) Ventilation mode (Mod de ventilație) Pagina 13

Indică configurarea modului de ventilație.

15 📎

Apare atunci când viteza ventilatorului este controlată din exterior.

16 LINK

Apare atunci când funcționarea este interconectată cu o unitate externă.

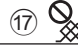

Apare atunci când modul de ventilație este controlat din exterior.

### 18 Temperatura sau concentrația de CO2

Valorile indicate sunt valorile detectate de senzorul instalat în unitatea Lossnay.

Această valoare poate fi diferită de temperatura reală interioară sau exterioară.

Configurați ecranul în Display details (Detalii ecran).

Valoarea senzorului indică în următoarele intervale de afișare.

- Temperatura exterioară: de la 2 până la 36ºC
- Temperatura de retur: de la 9 până la 37ºC
- Temperatura de alimentare (valoarea calculată): de la 9 până la 37°C
- Concentrația de CO2: de la 400 până la 2000 ppm
- "LO" sau "HI" indică situația în care apar alte

condiții.

Cele mai multe configurări (CU EXCEPȚIA Pornit/Oprit, viteza ventilatorului, modul de ventilație) pot fi efectuate din Ecranul Meniu. (Consultați pagina 16.)

# Citiți înainte de a utiliza telecomanda

## Structura meniului

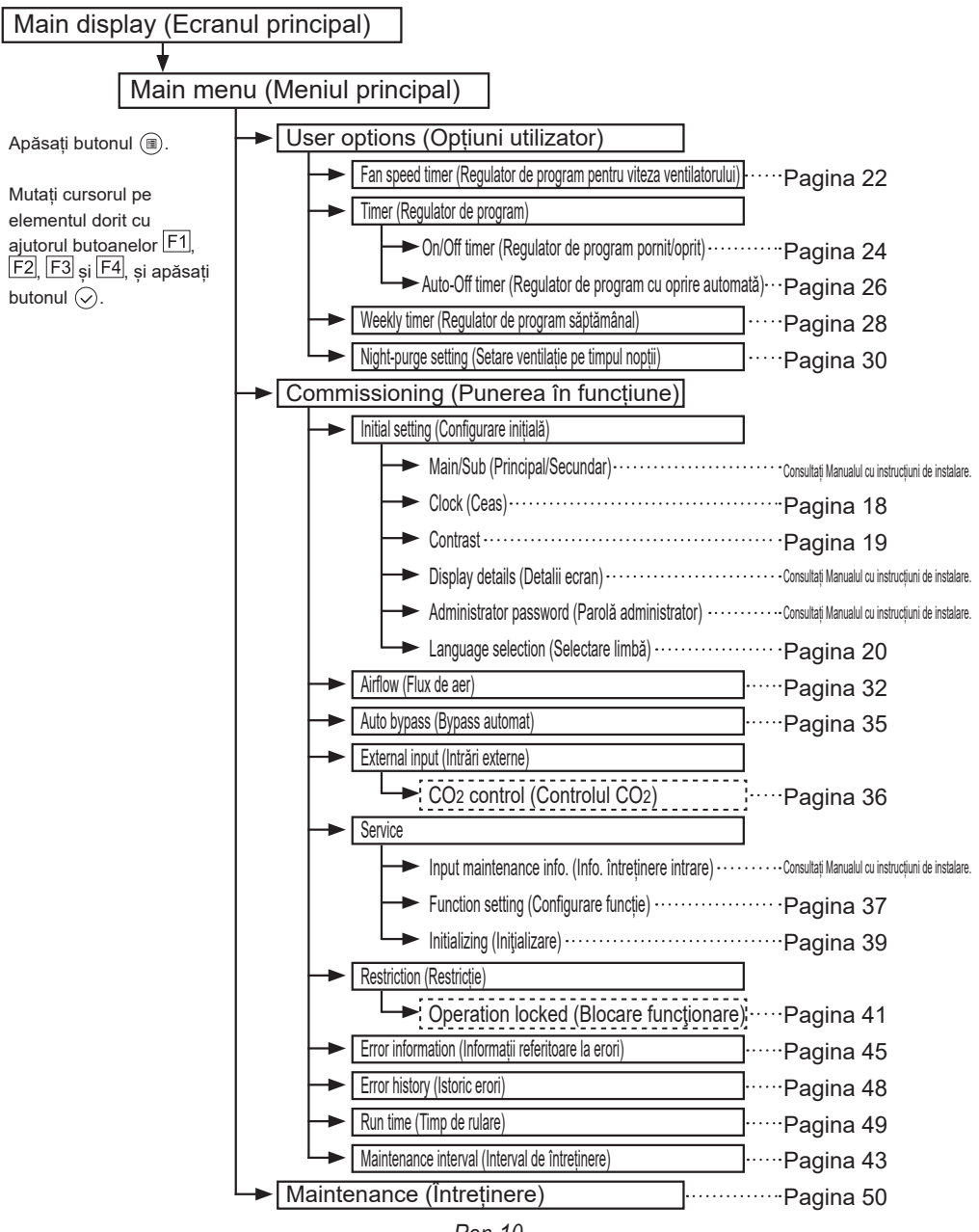

Ron-10

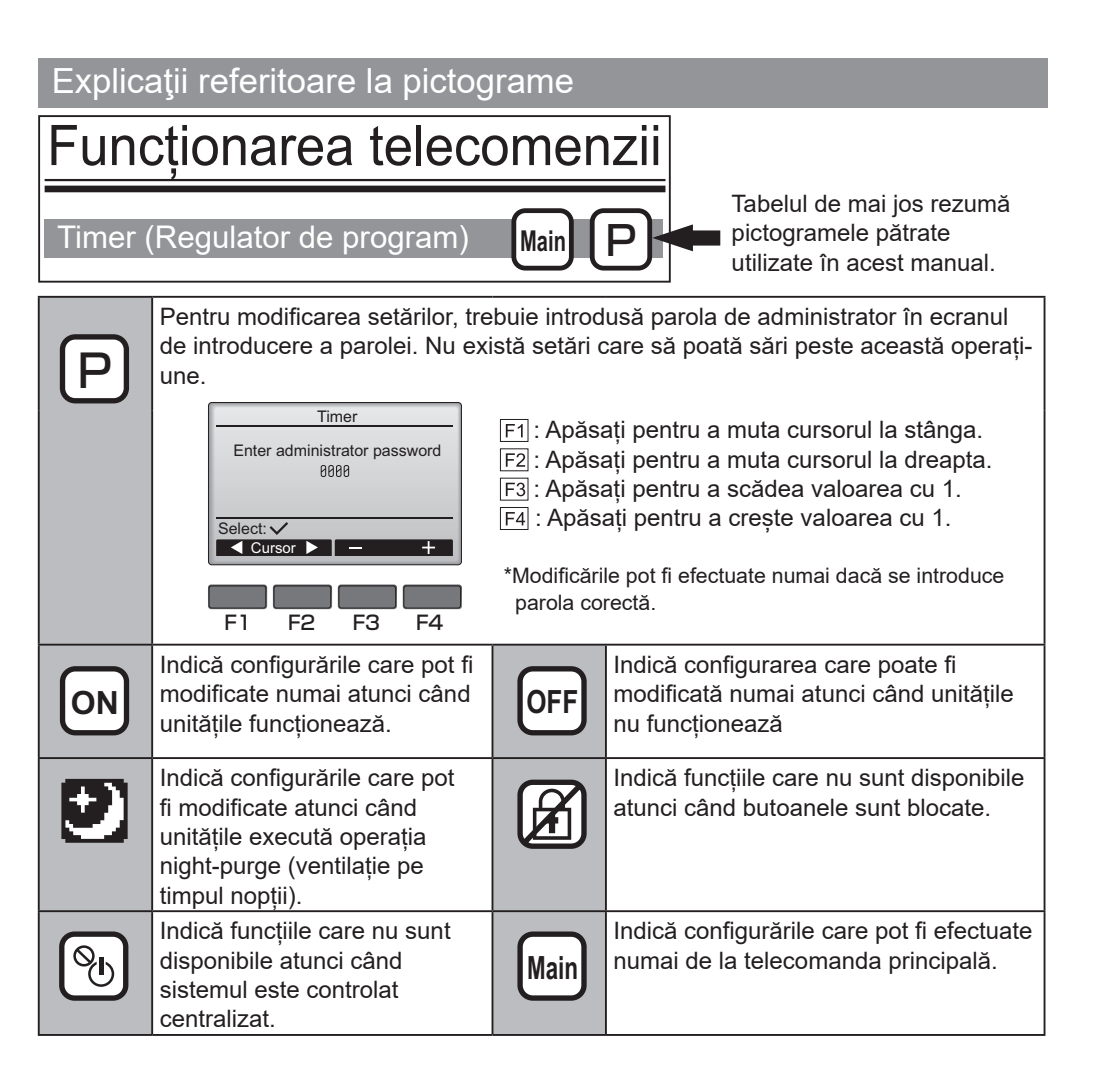

# Operații de bază

## Pornit/Oprit

Operare buton

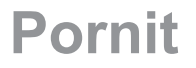

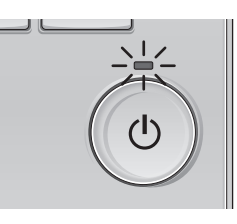

Apăsați butonul (). Indicatorul luminos Pornit/Oprit va lumina verde și se va începe funcționarea.

. . . . . . . . .

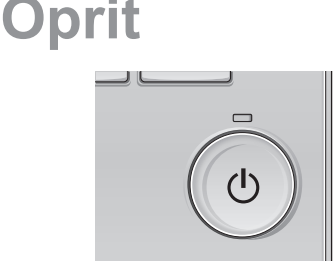

Apăsați din nou butonul (d). Indicatorul luminos Pornit/Oprit se va stinge și funcționarea se va opri.

Pornit/Oprit pe durata operației Night-purge (ventilație pe timpul nopții

## Operare buton

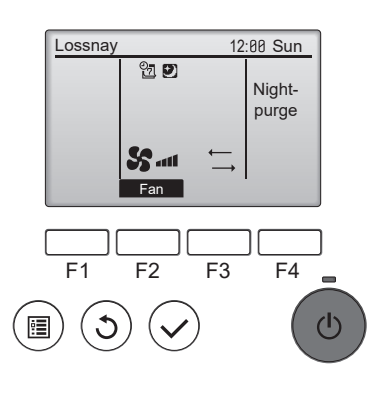

Apăsați butonul (b) pe durata operației Nightpurge (ventilație pe timpul nopții).

\_ \_ \_ \_ \_

Ecranul modului de funcționare Night-purge (ventilație pe timpul nopții) revine la ecranul normal de funcționare.

Dacă doriti să opriți funcționarea, apăsați din nou butonul  $(\circ)$ .

Indicatorul luminos Pornit/Oprit se va stinge şi funcţionarea se va opri.

Modul de funcționare night-purge (ventilație pe timpul nopții) începe în mod automat atunci când este îndeplinită condiția stabilită. Pentru detalii, consultați Manualul cu instrucțiuni de instalare pentru unitatea Lossnay.

## Viteza ventilatorului

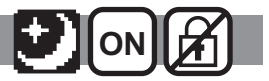

### Operare buton

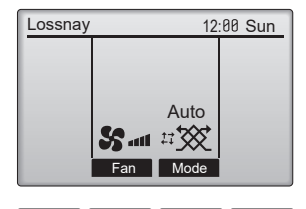

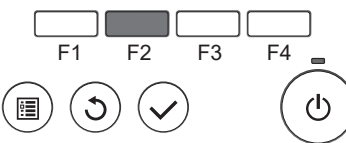

Apăsați butonul F2 pentru a naviga printre vitezele ventilatorului în următoarea ordine.

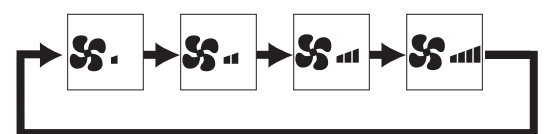

. . . .

Funcționarea nu este posibilă atunci când viteza ventilatorului este controlată din exterior.

Viteza ventilatorului peste care se sare din cauza configurării care permite să se sară peste o viteză a ventilatorului nu este afişată (consultați pagina 41). Când se utilizează configurarea vitezei de intrare a ventilatorului extern, viteza automată a ventilatorului

## Ventilation mode (Mod de ventilație)

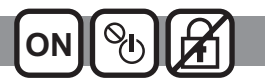

#### Operare buton

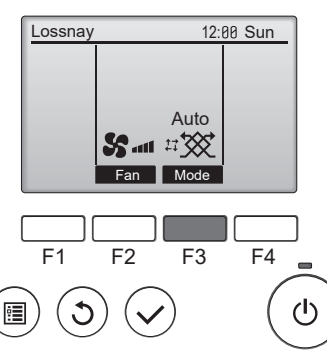

Apăsați butonul F3 pentru a naviga prin Ventilation mode (Mod de ventilație) în următoarea ordine.

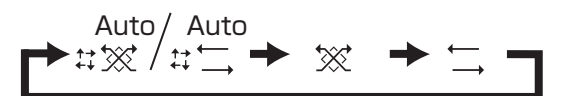

Funcționarea nu este posibilă pe durata executării operației Night-purge (ventilație pe timpul nopții) și nici atunci când modul de ventilație este controlat din exterior.

# Navigare prin meniu

## Lista meniului principal

| Configurarea și elementele ecranului                                                                        |                                                | ntele ecranului                                                   | Detaliile de configurare                                                                                                    | Pagina de<br>referință |
|----------------------------------------------------------------------------------------------------|------------------------------------------------|-------------------------------------------------------------------|----------------------------------------------------------------------------------------------------|------------------------|
| User options Fan speed timer (Regulator de<br>(Opțiuni program pentru viteza ventilatorului)<br>utilizator) |                                                | er (Regulator de<br>u viteza ventilatorului)                      | A se utiliza pentru configurarea funcționării la viteza ventilatorului și<br>pentru perioada de timp prestabilite.<br>După funcționarea prestabilită, unitatea revine la viteza ventilatorului<br>care a fost configurată înainte de funcționarea prestabilită.<br>* Este necesară configurarea ceasului.                                                    | 22                     |
|                                                                                                    | Timer<br>(Regulator de<br>program)             | On/Off timer<br>(Regulator de<br>program pornit/oprit)            | A se utiliza pentru configurarea funcționării perioadelor pornit/oprit.<br>• Timpul poate fi configurat cu intervale de creștere de 5 minute.<br>* Este necesară configurarea ceasului.                                                                                                    | 24                     |
|                                                                                                    |                                                | Auto-Off timer<br>(Regulator de<br>program cu oprire<br>automată) | <ul> <li>A se utiliza pentru configurarea perioadei de oprire automată.</li> <li>Timpul poate fi configurat la o valoare de la 30 la 240, cu intervale<br/>de creştere de 10 minute.</li> </ul>                                                                                                    | 26                     |
|                                                                                                    | Weekly timer (Regulator de program săptămânal) |                                                                   | <ul> <li>A se utiliza pentru configurarea funcționării săptămânale a<br/>perioadelor pornit/oprit.</li> <li>Pentru fiecare zi pot fi configurate până la opt modele de<br/>funcționare.</li> <li>* Este necesară configurarea ceasului.</li> <li>* Nu este valabil atunci când On/Off timer (Regulator de program<br/>pornit/oprit) este activat.</li> </ul> | 28                     |
| Night purge se<br>ventilație pe tir                                                                         |                                                | etting (Setare<br>mpul nopții)                                    | A se utiliza pentru configurarea operației de ventilație pe timpul<br>nopții pentru a aduce în încăpere aerul exterior, mai rece, pe timp de<br>noapte.                                                                                                    | 30                     |
| Commissioning<br>(Punerea în<br>funcțiune)                                                                  | Initial setting<br>(Configurare<br>inițială)   | Main/Sub (Principal/<br>Secundar)                                 | A se utiliza pentru a schimba configurarea Main/Sub (Principal/<br>Secundar) atunci când sunt conectate două telecomenzi, deoarece<br>una dintre acestea trebuie să fie definită ca telecomandă secundară.<br>* Consultați Manualul cu instrucțiuni de instalare.                                                                                            | _                      |
|                                                                                                    |                                                | Clock (Ceas)                                                      | A se utiliza pentru a configura ora curentă.                                                                                                    | 18                     |
|                                                                                                    |                                                | Contrast                                                          | A se utiliza pentru reglarea contrastului ecranului.                                                                                                    | 19                     |
|                                                                                                    |                                                | Display details<br>(Detalii ecran)                                | A se utiliza pentru a configura elementele legate de telecomandă<br>după cum este necesar.<br>• Afișare ceas<br>• Configurare temperatură unitate<br>• Afișare valoare senzor<br>* Consultați Manualul cu instrucțiuni de instalare.                                                                                                    |                        |
|                                                                                                    |                                                | Administrator<br>password (Parolă<br>administrator)               | A se utiliza pentru a schimba parola de administrator.<br>* Consultați Manualul cu instrucțiuni de instalare.                                                                                                    | _                      |
|                                                                                                    |                                                | Language selection<br>(Selectare limbă)                           | A se utiliza pentru selectarea limbii dorite.                                                                                                    | 20                     |
|                                                                                                    | Airflow (Flux de aer)                          |                                                                   | A se utiliza pentru a regla puterea vitezei ventilatorului 1 la viteza ventilatorului 4. Funcția este disponibilă atât pentru ventilatorul de alimentare, cât și pentru cel de evacuare, separat. Fiecare viteză a ventilatorului poate fi setată între 25 % și 100 %, la intervale de 5 %.                                                                  | 32                     |
|                                                                                                    | Auto bypass (                                  | Bypass automat)                                                   | A se utiliza pentru a regla modul de ventilație automată. Acest mod<br>comută între modul de recuperare a căldurii și modul bypass în<br>funcție de temperatura camerei și temperatura exterioară. Intervalul<br>de temperatură al ventilației by-pass poate fi configurat.                                                                                  | 35                     |

| Configurarea și elementele ecranului                   |                                                                  | ntele ecranului                                                                                                    | Detaliile de configurare                                                                                                    | Pagina de<br>referință |
|--------------------------------------------------------|------------------------------------------------------------------|----------------------------------------------------------------------------------------------------|----------------------------------------------------------------------------------------------------|------------------------|
| Commissioning<br>(Punerea în<br>funcțiune)             | External<br>input (Intrări<br>externe)                           | CO <sub>2</sub> control (Controlul<br>CO <sub>2</sub> )                                                                            | Configurați viteza ventilatorului "Auto" să funcționeze în funcție de<br>elementul de intrare transmis de senzorul CO2.                                                                                                    | 36                     |
|                                                        | Service                                                          | Input maintenance<br>info. (Info. întreținere<br>intrare)                                                                          | A se utiliza pentru a înregistra informațiile legate de întreținere.<br>• Denumirile modelelor și numerele de serie<br>• Informații dealer<br>• Inițializarea informațiilor legate de întreținere<br>* Consultați Manualul cu instrucțiuni de instalare.                                                                                                    | _                      |
|                                                        |                                                                  | Function setting<br>(Configurare funcție)                                                                                          | A se utiliza pentru a configura fiecare dispozitiv Lossnay.                                                                                                    | 37                     |
|                                                        |                                                                  | Initializing (Iniţializare)                                                                                                    | A se utiliza pentru inițializarea telecomenzii.                                                                                                    | 39                     |
|                                                        | Restriction<br>(Restricție)                                      | Operation lock and<br>fan speed skip<br>(Blocarea funcționării<br>și funcția care permite<br>omiterea vitezelor<br>ventilatorului) | Se utilizează pentru a bloca funcțiile selectate și pentru a omite<br>vitezele selectate ale ventilatorului.<br>• Funcțiile blocate nu pot fi utilizate.<br>• Viteza ventilatorului care a fost omisă nu poate fi utilizată.                                                                                                    | 41                     |
| Error information (Informații<br>referitoare la erori) |                                                                  | ion (Informații<br>erori)                                                                                                    | <ul> <li>A se utiliza pentru verificarea informațiilor referitoare la erori atunci<br/>când apare o eroare.</li> <li>Pot fi afişate codul de eroare, sursa erorii, modelul de unitate,<br/>numărul de producție, informații de contact (numărul de telefon al<br/>dealerului).</li> <li>* Modelul de unitate, numărul de producție şi informațiile de contact<br/>trebuie să fie înregistrate înainte de a fi afişate.</li> </ul> | 45                     |
|                                                        | Error history (Istoric erori)                                    |                                                                                                    | A se utiliza pentru a verifica istoricul erorilor unității Lossnay.                                                                                                    | 48                     |
|                                                        | Run time (Tim                                                    | p de rulare)                                                                                                    | A se utiliza pentru a verifica timpul de rulare al unității Lossnay.                                                                                                    | 49                     |
|                                                        | Maintenance interval (Interval de întreținere)                   |                                                                                                    | A se utiliza pentru configurarea intervalului de întreținere al filtrului și<br>al sistemului central Lossnay.                                                                                                    | 43                     |
| Maintenance<br>(Întreținere)                           | nce Filter information (Informații<br>re) referitoare la filtru) |                                                                                                    | A se utiliza pentru verificarea stării filtrului și a sistemului central<br>Lossnay.<br>• Semnul funcției de curățare poate fi reconfigurat.                                                                                                    | 50                     |

## Restricții pentru telecomanda secundară

| Main          | Main menu    |  |  |  |
|---------------|--------------|--|--|--|
| User o        | User options |  |  |  |
| Commissioning |              |  |  |  |
| Mainte        | nance        |  |  |  |
|               |              |  |  |  |
|               |              |  |  |  |
| Main disp     | olay: 🔊      |  |  |  |
| V Cursor ▲    |              |  |  |  |
|               |              |  |  |  |

Următoarele configurări nu pot fi efectuate de la telecomanda secundară. Efectuați aceste configurări de la telecomanda principală. "Main" (Principal) este afişat în titlul Main menu (Meniului principal) de la telecomanda principală.

- Fan speed timer (Regulator de program pentru viteza ventilatorului)
- Timer (Regulator de program pornit/oprit, Regulator de program cu oprire automată)
- Weekly timer (Regulator de program săptămânal)
- Night-purge setting (Setare ventilație pe timpul nopții)
- Airflow (Flux de aer)
- Intrări externe (Control CO2)

## Navigarea prin Main menu (Meniul principal)

#### Operare buton

Accesarea Main menu (Meniul principal)

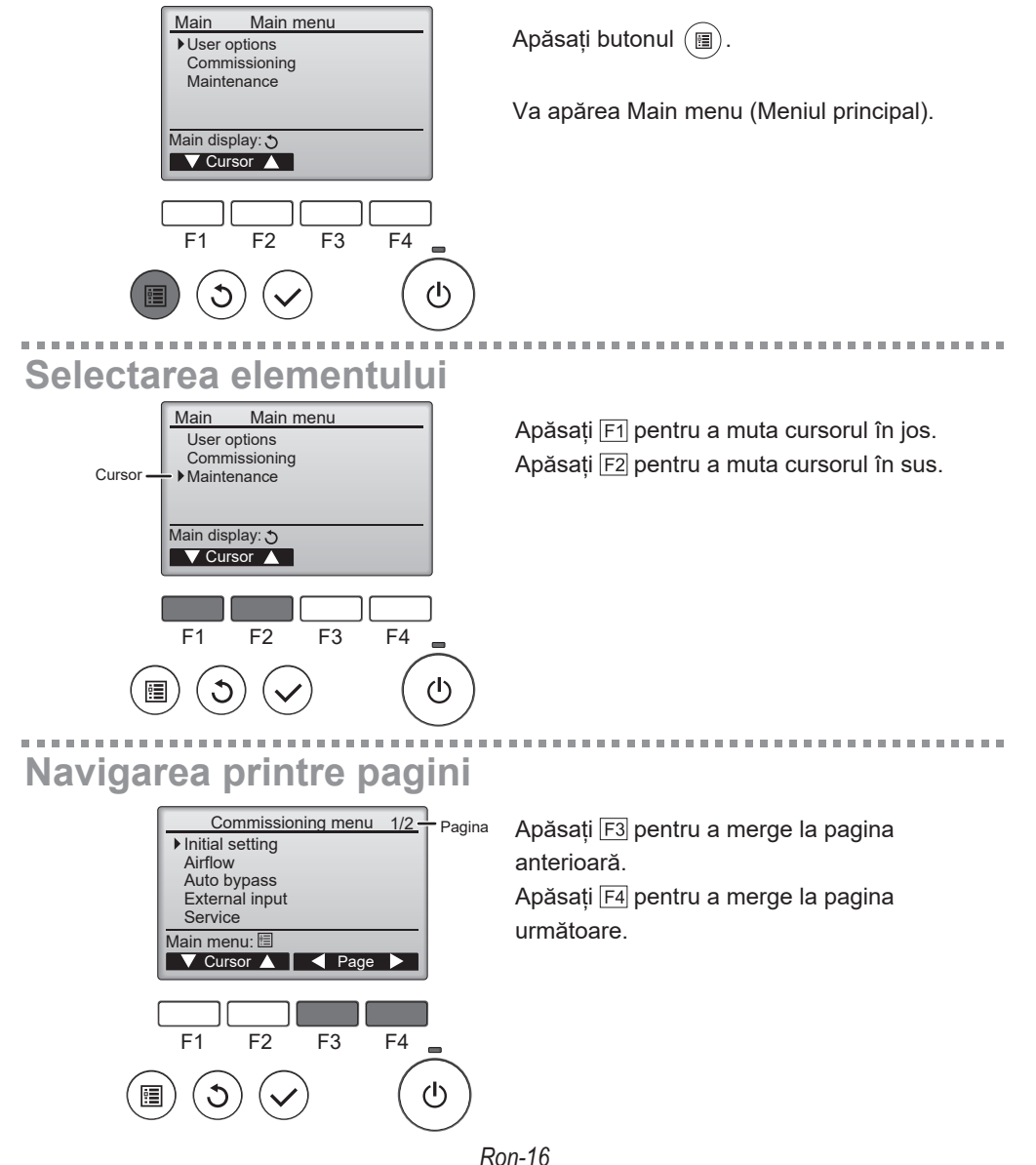

## Salvarea configurărilor

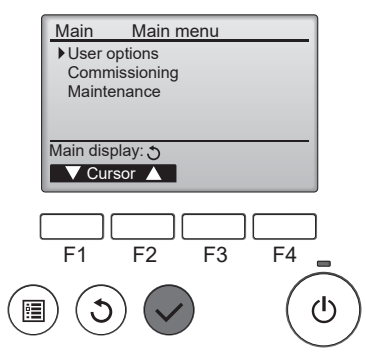

Selectați elementul dorit și apăsați butonul  $(\checkmark)$ .

Va apărea ecranul pentru configurarea elementului selectat.

## Părăsirea ecranului Main menu (Meniul principal)

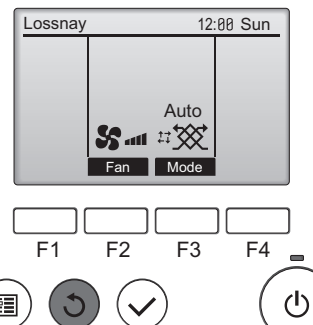

Apăsați butonul (5) pentru a părăsi Main menu (Meniul principal) și a reveni la Ecranul principal.

Dacă timp de 10 minute nu se atinge niciun buton, ecranul va reveni automat la Ecranul principal. Orice configurare care nu a fost salvată se va pierde.

## Afișarea funcțiilor nesuportate

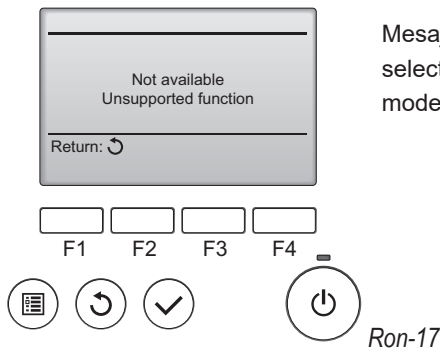

Mesajul din stânga va fi afişat dacă utilizatorul selectează o funcție care nu este suportată de modelul corespunzător de unitate Lossnay.

# Initial setting (Configurare inițială)

## Clock (Ceas)

Operare buton

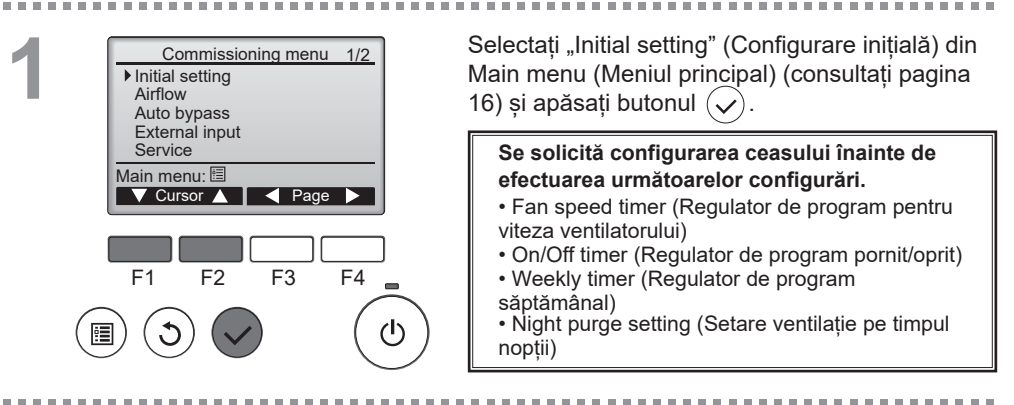

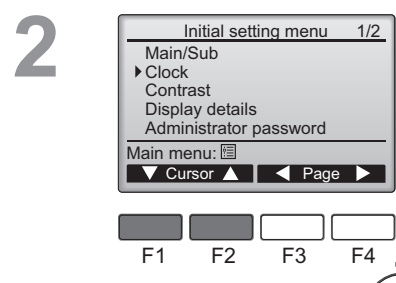

Clock

01 / 01

F2

hh: mm

F4

ഗ

00:00

F3

yyyy / mm/ dd

2021 /

F1

Mutați cursorul pe "Clock" (Ceas) cu ajutorul butonului F1 sau F2 și apăsați butonul 🗸.

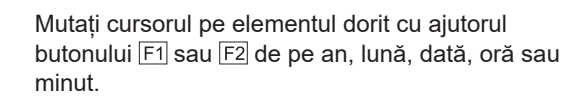

Creșteți sau scădeți valoarea pentru elementul selectat cu ajutorul butonului F3 sau F4 și apăsați butonul  $(\checkmark)$ .

Va fi afișat un ecran de confirmare.

#### Navigarea prin ecrane

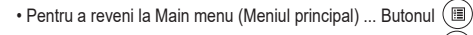

Pentru a reveni la ecranul anterior ...... Butonul (3)

(I)

## Contrast

#### Operare buton

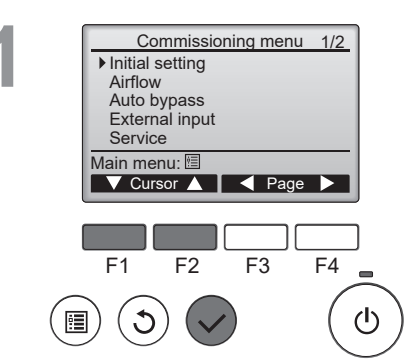

Selectați "Initial setting" (Configurare inițială) din Main menu (Meniul principal) > Commissioning (Punerea în funcțiune) și apăsați butonul (

-----

2 Initial setting menu 1/2 Main/Sub Clock Clock Cortrast Display details Administrator password Main menu:

Contrast

Mutați cursorul pe "Contrast" cu ajutorul butonului F1 sau F2 și apăsați butonul 📿.

Reglați contrastul cu ajutorul butonului F3 sau F4 și apăsați butonul  $(\blacksquare)$  sau  $(\boxdot)$ .

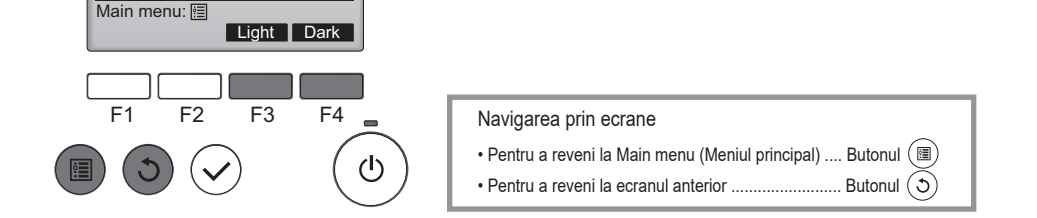

(I)

## Language selection (Selectare limbă)

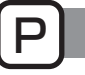

#### Operare buton

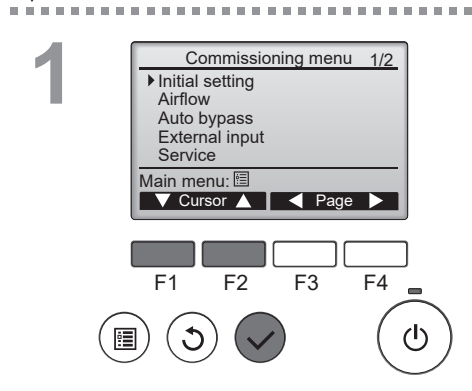

Selectați "Initial setting" (Configurare inițială) din Main menu (Meniul principal) > Commissioning (Punerea în funcțiune) și apăsați butonul 📿.

----

2 Initial setting menu 2/2 Language selection Main menu: □ Cursor ▲ Page ► F1 F2 F3 F4

•

Mutați cursorul pe "Language selection" (Selectare limbă) cu ajutorul butonului F1 sau F2 și apăsați butonul  $(\checkmark)$ .

(I)

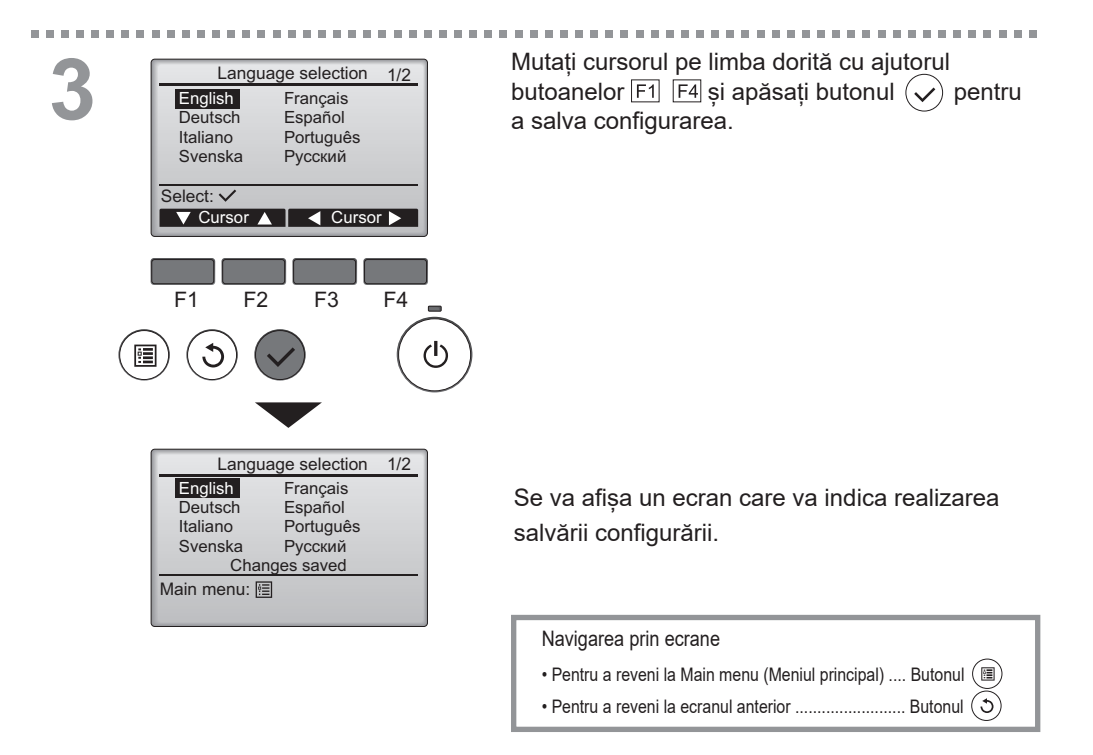

### Observație

· Limbile care pot fi selectate sunt diferite pentru fiecare model de telecomandă.

# User options (Opțiuni utilizator)

Fan speed timer (Regulator de program pentru viteza ventilatorului)

Unitatea Lossnay poate funcționa la viteza ventilatorului și pentru perioada de timp prestabilite. După funcționarea prestabilită, unitatea revine la viteza ventilatorului care a fost configurată înainte de funcționarea prestabilită.

Când este apăsat butonul pornit/oprit sau butonul pentru viteza ventilatorului în timpul rulării regulatorului de program pentru viteza ventilatorului, unitatea Lossnay nu mai ține cont de regulatorul de program pentru viteza ventilatorului.

## Operare buton

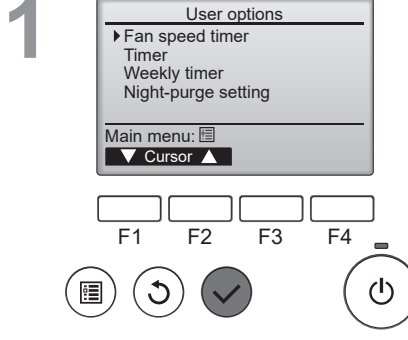

Fan speed timer

30 min

F3

- Time +

F4

ጉ

\$2....

Stop in

Select : 
Cursor

F1

F2

Fan

Accesarea ecranului "Fan speed timer" (Regulator de program pentru viteza ventilatorului).

Main

ON

Selectați "Fan speed timer" (Regulator de program pentru viteza ventilatorului) din Main menu (Meniu principal) > User options (Opțiuni utilizator), și apăsați butonul ().

Fan speed timer (Regulator de program pentru viteza ventilatorului) nu va funcționa în următoarele cazuri: când ceasul nu este configurat, în timpul operatiei Night-purge (ventilatie pe timpul noptii).

Configurare Fan speed timer (Regulator de program pentru viteza ventilatorului).

Apăsați butoanele F1 și F2 pentru a muta cursorul.

Apăsați butoanele F3 și F4 pentru a modifica valoarea setării.

Apăsați butonul () pentru a salva modificările, iar unitatea pornește la viteza ventilatorului configurată.

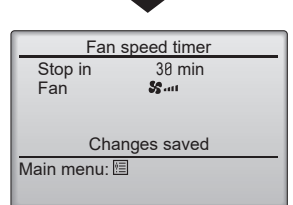

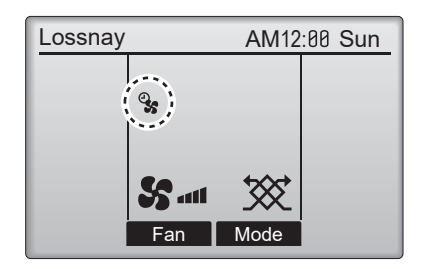

va fi afișat pe ecranul principal atunci când Fan speed timer (Regulatorul de program pentru viteza ventilatorului) este activat. După terminarea programului, pictograma va dispărea, iar viteza ventilatorului va reveni la starea anterioară.

## Timer (Regulator de program)

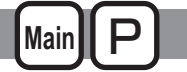

## On/Off timer (Regulator de program pornit/oprit)

Operare buton

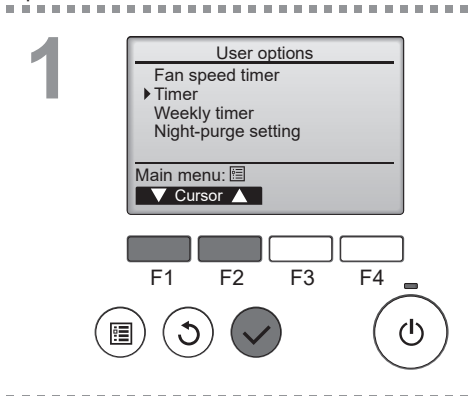

Selectați "Main menu (Meniul principal) > User options (Optiuni utilizator) > Timer (Regulator de program)" din Main menu (Meniul principal) (consultați pagina 16) și apăsați butonul ( $\checkmark$ ).

On/Off timer (Regulatorul de program pornit/oprit) nu va functiona în următoarele cazuri: atunci când On/Off timer (Regulatorul de program pornit/ oprit) este dezactivat, în timpul unei erori, atunci când ceasul nu este configurat, atunci când sistemul este controlat centralizat (când nu este permisă actionarea "On/Off" (Pornit/Oprit) de pe telecomanda locală).

Configurările curente vor fi afisate.

Mutati cursorul pe On/Off timer (Regulator de program pornit/oprit) și apăsați butonul (🗸

----

F4 F1 F2 F3 (I)

Timer

14:30

No / Yes

F3

F4

(י)

▼ Cursor ▲ | ◀ Cursor ▶

F2

No/Yes

Timer

No On 0:50 Off 14:30 Repeat No

No

- min

▶ On/Off timer

Auto-off

Stop in

Setting display: V ▼ Cursor ▲

▶ On/Off timer On

> Off Repeat

Select: 🗸

F1

•

Va apărea ecranul pentru configurarea regulatorului de program.

Selectați elementul dorit cu ajutorul butonului F1 sau F2 dintre "On/Off timer" (Regulator de program pornit/oprit), "On" (Pornit), "Off" (Oprit) sau "Repeat" (Repetare).

Atunci când functionarea este pornită de On timer (Regulator de program pornit), viteza ventilatorului și modul de ventilație vor prezenta configurările stabilite înainte de oprirea functionării.

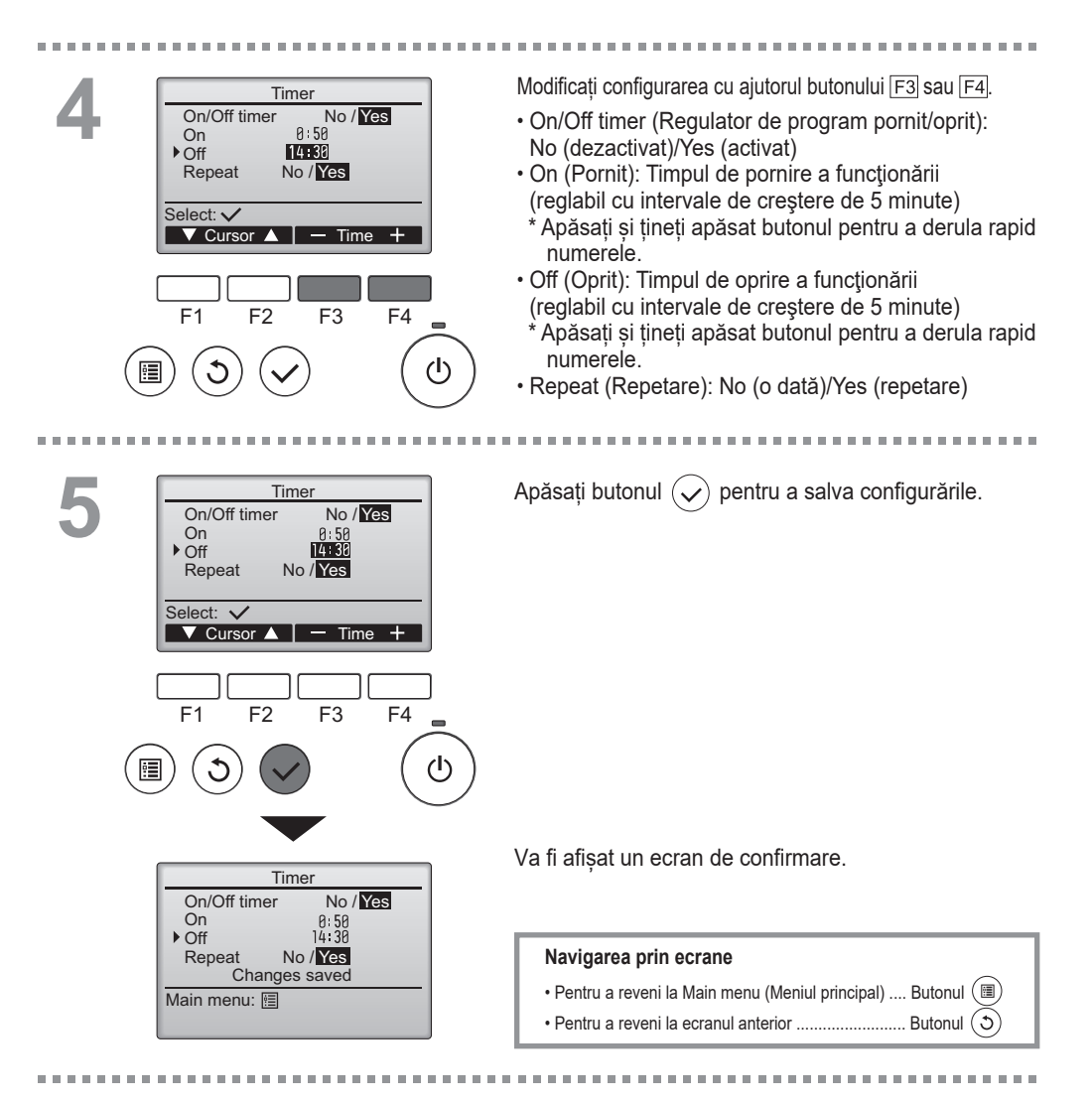

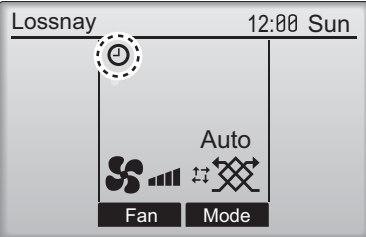

Ova fi afişat pe Ecranul principal atunci când On/ Off timer (Regulatorul de program pornit/oprit) este activat.

## Timer (Regulator de program)

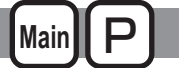

------

Auto-Off timer (Regulator de program cu oprire automată)

#### Operare buton

........

Timer On/Off timer Yes On 0:50 Off 14:30 Repeat Yes ▶ Auto-Off No Stop in ---- min Setting display: ▼ Cursor ▲ F1 F2 F3 F4 ტ ė

Afișează ecranul de configurare Timer (Regulatorul de program).

(Consultați pagina 24.)

Selectați "Auto-Off" (Oprire automată) și apăsați butonul (

Auto-Off timer (Regulatorul de program cu oprire automată) nu va funcționa în următoarele cazuri: atunci când On/Off timer (Regulatorul de program pornit/ oprit) este dezactivat, în timpul unei erori, atunci când ceasul nu este configurat, atunci când sistemul este controlat centralizat (când nu este permisă acționarea "On/Off" (Pornit/Oprit) de pe telecomanda locală).

Configurările curente vor fi afișate.

. . . . . . . . . . .

Mutați cursorul pe "Auto-Off" (Oprire automată) sau "Stop in --- min" (Oprire în --- min) cu ajutorul butonului <u>F1</u> sau <u>F2</u>.

F1 F2 F3 F4

▼ Cursor ▲ | < Cursor ►

Auto-Off timer

No/Yes

▶ Auto-Off

Stop in

Select: 🗸

Modificați configurarea cu ajutorul butonului F3 sau F4.

- Auto-Off (Oprire automată): No (dezactivat)/Yes (activat)
- Stop in --- min (Oprire în --- min): Configurarea regulatorului de program (Intervalul reglabil este de la 30 la 240 de minute cu intervale de creştere de 10 minute.)

Auto-Off timer Auto-Off No/Yes Stop in  $\mathbb{Z}$  min Select:  $\checkmark$ F1 F2 F3 F4  $\mathbb{F}$   $\mathbb{F}$   $\mathbb{C}$   $\mathbb{C}$ 

Ron-26

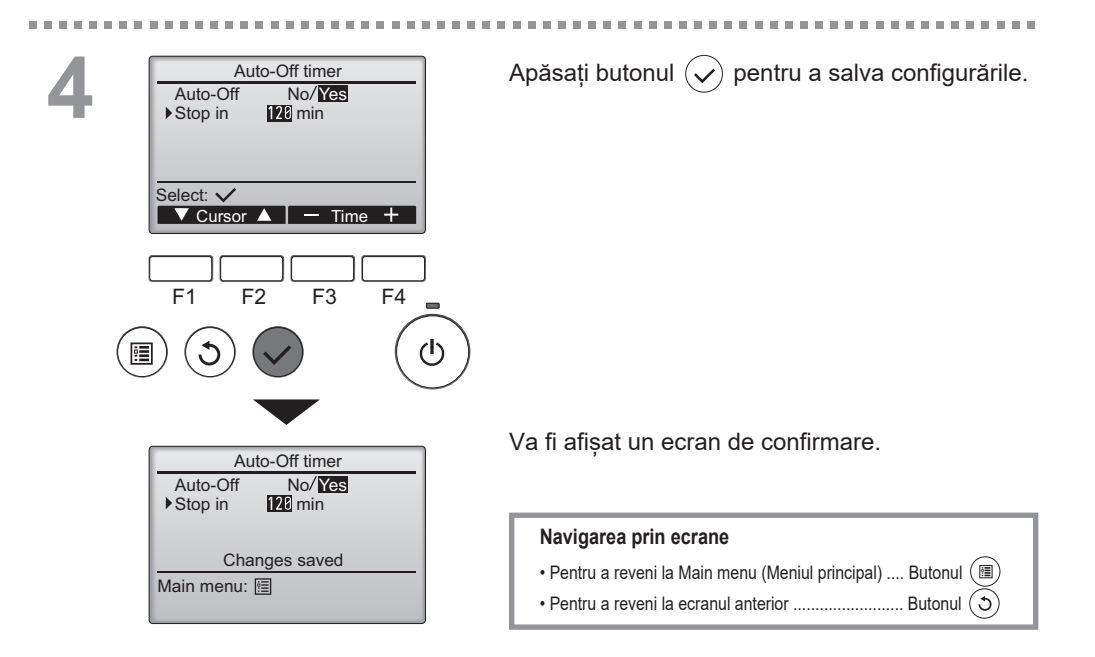

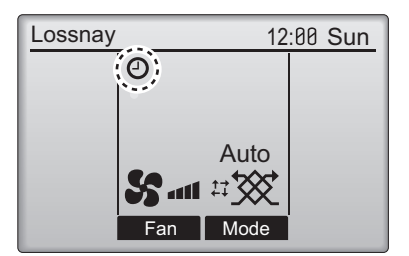

----

Ova fi afişat pe Ecranul principal atunci când Auto-Off timer (Regulatorul de program cu oprire automată) este activat.

. . . . . . . . . . . . . . . . .

## Weekly timer (Regulator de program săptămânal)

(Main) (P)

Operare buton

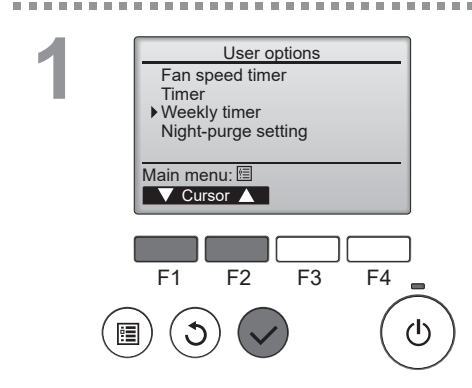

Weekly timer

Mon Tue Wed Thu Fri Sat Sun

No

F1

Setting display:

day 🕨

F2

F3

1/2

Page

F4

(I)

Selectați "Main menu (Meniul principal) > User options (Opțiuni utilizator) > Weekly timer (Regulator de program săptămânal)" din Main menu (Meniul principal) (consultați pagina 16) și apăsați butonul 🕢.

Weekly timer (Regulatorul de program săptămânal) nu va funcționa în următoarele cazuri: atunci când On/Off timer (Regulatorul de program pornit/oprit) este activat, atunci când Weekly timer (Regulatorul de program săptămânal) este dezactivat, în timpul unei erori, în timpul controlului (în meniul de service), atunci când ceasul nu este configurat, atunci

când sistemul este controlat centralizat (când nu este permisă acționarea "On/Off" (Pornit/Oprit) de pe telecomanda locală).

Configurările curente vor fi afișate.

Apăsați butonul F1 sau F2 pentru a vizualiza configurările pentru fiecare zi a săptămânii.

Apăsați butonul F4 pentru a vizualiza modelele de la 5 la 8.

Apăsați butonul 🕢 pentru a merge la ecranul de configurare.

Va fi afișat ecranul pentru activarea (Yes) sau dezactivarea (No) regulatorului de program săptămânal.

Pentru a activa configurarea, mutați cursorul pe "Yes" cu ajutorul butonului F3 sau F4 și apăsați butonul  $(\checkmark)$ .

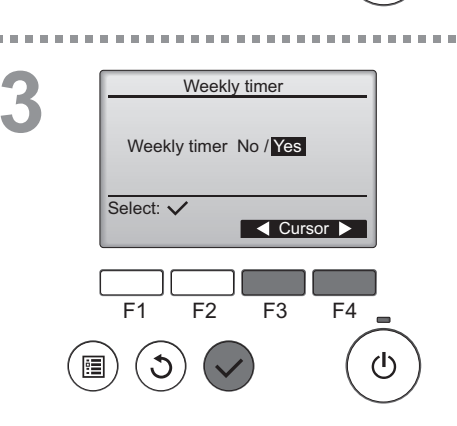

Weekly timer 1/2Mon Tue Wed Thu Fri Sat Sun No.1 Input display: 🗸 🚽 day 🕨 Select Page F1 F2 F3 F4 1/2 Weekly timer Thu 8·3P S. On No.1 20:00 Off Select: V V Cursor - Content -F1 F2 F3 F4 <u>(h</u> Weekly timer Thu

> Lossnay 12:00 Sun Auto S 1 2:00 Sun Fan Mode

Changes saved

Day selection: 🗸

Ecranul de configurare Weekly timer (Regulatorul de program săptămânal) va fi afișat, iar configurările curente vor fi vizibile.

Pentru fiecare zi pot fi configurate până la opt modele de operare.

Mutați cursorul pe ziua dorită a săptămânii cu ajutorul butonului F1 sau F2 și apăsaț butonul F3 pentru a o selecta. (Pot fi selectate mai multe zile.)

Apăsați butonul 🕤. Se va afisa ecranul de configurare a modelului de operare.

Apăsați butonul F1 pentru a muta cursorul pe numărul modelului dorit.

Mutați cursorul pe Time (Timp), On/Off (Pornit/Oprit) sau Fan speed (Viteza ventilatorului ) cu ajutorul butonului [F2].

Modificați configurarea cu ajutorul butonului F3 sau F4.

- Timpul: reglabil cu intervale de creştere de 5 minute
- \* Apăsați și țineți apăsat butonul pentru a derula rapid numerele.
- · On/Off (Pornit/Oprit)
- Viteza ventilatorului: Viteza ventilatorului poate fi selectată din unitatea Lossnay conectată.

Notă:

 Lossnay va începe să funcționeze cu același mod de ventilație configurat înainte de oprire.

#### Navigarea prin ecrane

- Pentru a reveni la ecranul de selectare modificare zi a săptămânii
   Butonul
- Pentru a reveni la Main menu (Meniul principal) ...... Butonul
- Pentru a reveni la ecranul anterior ...... Butonul (5)

va fi afişat pe Ecranul principal atunci când s-a efectuat configurarea regulatorului de program săptămânal pentru ziua curentă. Pictograma nu va apărea când On/Off timer (Regulatorul de program pornit/oprit) este activat sau când sistemul este controlat centralizat (nu este permisă operarea regulatorului de program de pe telecomanda locală).

----

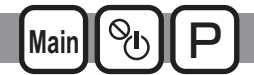

Puteți configura funcția Night-purge (Ventilație pe timpul nopții).

### Observație

- Elementele de configurare și conținutul sunt diferite în funcție de unitatea Lossnay conectată.
- Atunci când utilizați unitățile PZ-62DR-E și AE-200E împreună, setați toate condițiile de la AE-200E.

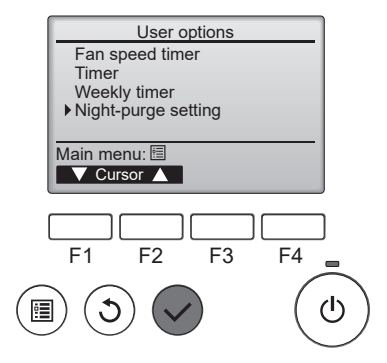

Selectați "Night-purge setting" (Setare ventilație pe timpul nopții) din Main menu (Meniul principal) > User options (Opțiuni utilizator) și apăsați butonul (\$\sigma\$).

Este necesară parola de administrator.

#### Operare buton

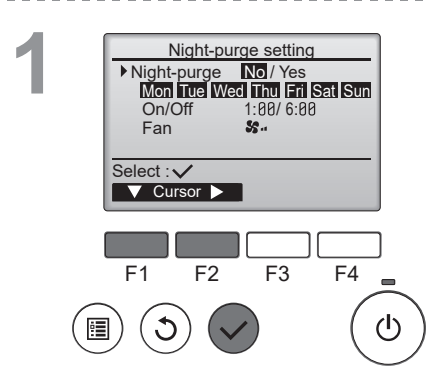

Selectarea funcțiilor Night-purge (Ventilație pe timpul nopții)

Utilizați butonul F1 pentru a muta cursorul pe "Night-purge" (Ventilație pe timpul nopții) și utilizați butonul F2 pentru a selecta "No/Yes" (Nu/ Da).

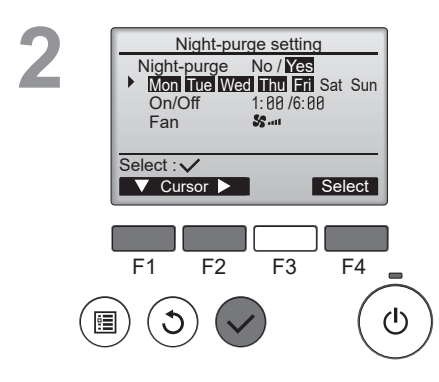

Night-purge setting

1:00 / 6:00

F3

Time

F4

(<sup>†</sup>)

\$2....

Night-purge No / Yes Mon Tue Wed Thu Fri Sat Sun

On/Off

▼ Cursor ►

F2

Fan

Select : V

F1

Selectarea zilelor pentru activarea funcției "Nightpurge setting" (Ventilație pe timpul nopții). Utilizați butonul F1 pentru a muta cursorul pe "Mon-Sun" (Luni-Duminică), iar apoi utilizați butonul F2 pentru a selecta ziua (afișaj intermitent). Utilizați butonul F4 pentru a comuta funcția Night-purge (Ventilație pe timpul nopții) între "Yes" (Da) și "No" (Nu) pentru ziua selectată.

Setarea momentului începerii și al opririi funcției Night-purge (Ventilație pe timpul nopții)

Utilizați butonul F2 pentru a muta cursorul pe "On/Off" (Pornit/Oprit) și utilizați butonul F2 pentru a selecta "Start time/Finish time" (Moment începere/Moment oprire).

Utilizați butoanele F3 și F4 pentru a modifica timpul. (Timpul poate fi modificat cu intervale de creștere de 10 minute)

A Night-purge setting Night-purge No / Yes Mon Tuel Wed Tru Fri Sat Sun On/Off 1:08/ 6:00 Fan E3 Select : ✓ T Cursor ► F1 F2 F3 F4 -

Setarea vitezei ventilatorului când se execută funcția Night-purge (Ventilație pe timpul nopții) Utilizați butonul F1 pentru a muta cursorul pe "Fan" (Ventilator) și utilizați butonul F2 pentru a select viteza ventilatorului.

După configurare, apăsați butonul  $\checkmark$  pentru a actualiza setările.

Unele condiții pentru funcția Night-purge (Ventilație pe timpul nopții) pot fi modificate prin configurarea funcției.

Pentru detalii consultați Manualul de instalare al unității Lossnay.

## Detailed function setting (Configurare detaliată funcții)

## Airflow (Flux de aer)

Main POFF St

Reglați puterea vitezei ventilatorului.

### Observație

- Fiecare viteză a ventilatorului poate fi setată la o putere cuprinsă între 25 % și 100 %, la intervale de 5 %.
- Viteza ventilatorului de alimentare și viteza ventilatorului de evacuare pot fi setate independent.

Operare buton

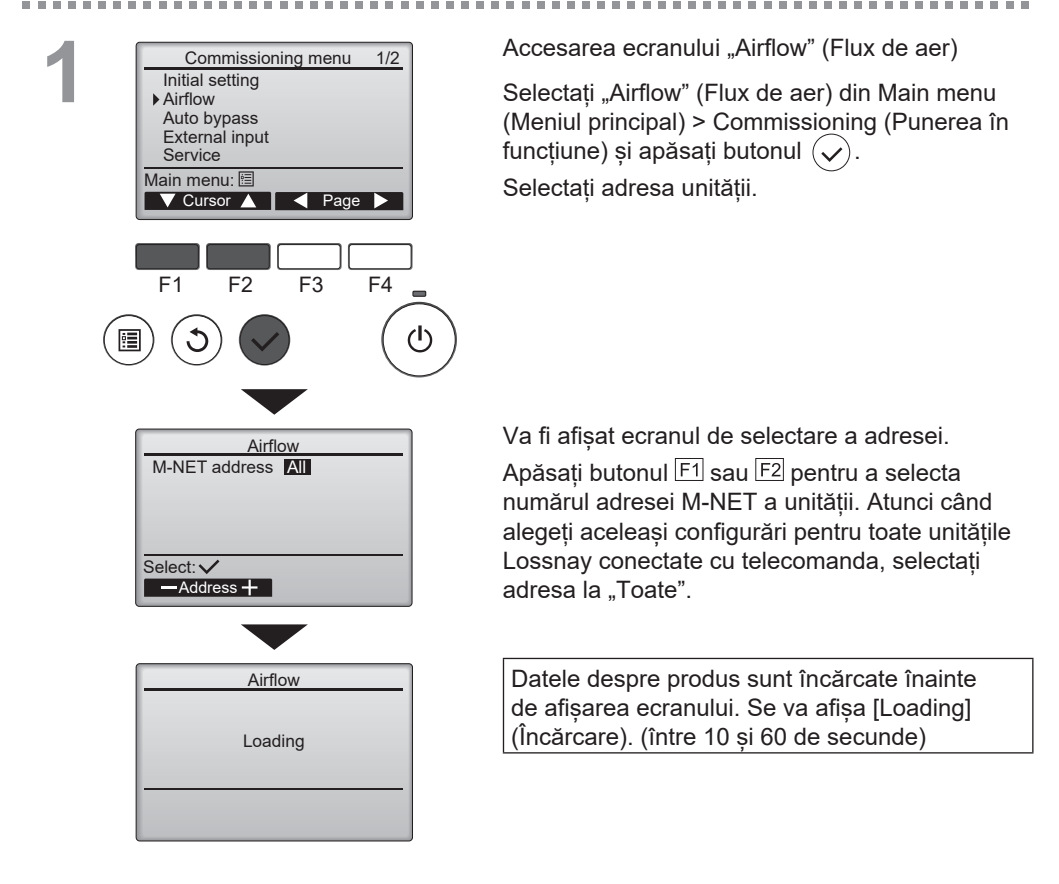

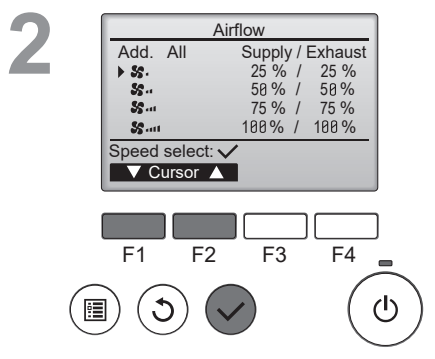

Selectarea Fan speed (Viteza ventilatorului)

Apăsați butoanele F1 și F2 pentru a muta cursorul.

Apăsați butonul 🕢 pentru a selecta viteza ventilatorului.

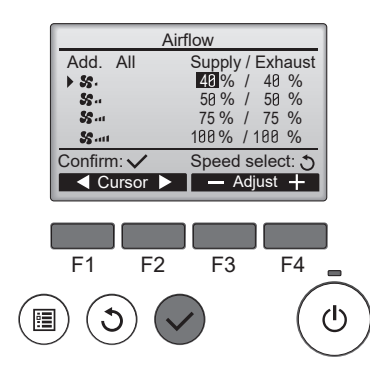

#### Selectarea puterii

Reglați puterea ventilatorului de alimentare/ ventilatorului de evacuare a aerului pentru fiecare viteză a ventilatorului la intervale de 5 %.

Apăsați butoanele F1 și F2 pentru a muta cursorul.

Apăsați butonul F3 și butonul F4 pentru a modifica puterea ventilatorului la intervale de 5 %. (Prin apăsarea și menținerea butonului apăsat va crește viteza de schimbare.)

Apăsați butonul < pentru a configura puterea ventilatorului.

Puterea poate fi setată în intervalul următor.

- Viteză ventilator 1: 25 % la viteza ventilatorului 2 sau mai mică
- Viteză ventilator 2: Viteza ventilatorului 1 sau mai mare până la viteza ventilatorului 3 sau mai mică
- Viteză ventilator 3: Viteza ventilatorului 2 sau mai mică până la viteza ventilatorului 4 sau mai mică
- Viteză ventilator 4: Viteza ventilatorului 3 sau mai mare până la 100 %

|               | Airflow adjusting |
|---------------|-------------------|
| × 55.         | 40% / 40%         |
| 55            | 50% / 50%         |
| <b>\$5</b> at | 75 % / 75 %       |
| SS att        | 100% / 100%       |

Reglați puterea ventilatorului produsului

Se afișează [Airflow adjusting] (Reglare flux de aer).

După finalizarea reglării puterii ventilatorului per produs, acesta revine la ecranul 3.

5

........

------

100

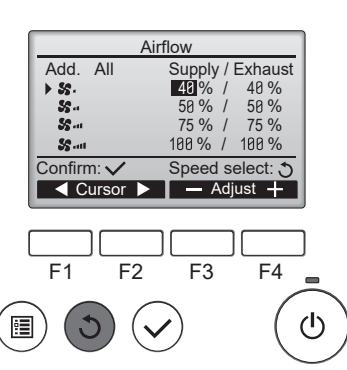

. . . . .

10

-

Configurarea puterii pentru alte viteze ale ventilatorului

Apăsați butonul (5) pentru a reveni la 2. Selectați viteza altui ventilator la 2. Reluați pașii 3-4

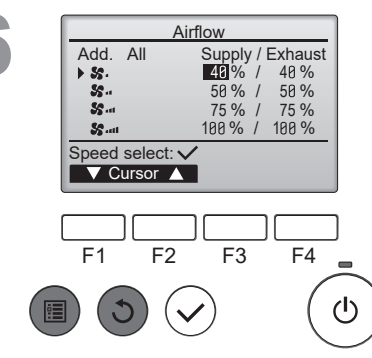

.....

100

Apăsați butonul (5) pentru a reveni la 2.

Atunci când butonul (5) sau (11) este apăsat la 2, setarea este salvată și se afișează ecranul "Commissioning menu" (Meniul de punere în funcțiune) sau "Main menu" (Meniul principal).

## Auto bypass (Bypass automat)

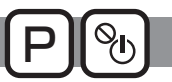

Setați pragul de temperatură al hărții de comutare (consultați Manualul cu instrucțiuni al unității Lossnay) pentru ventilație cu schimb de căldură / ventilație by-pass.

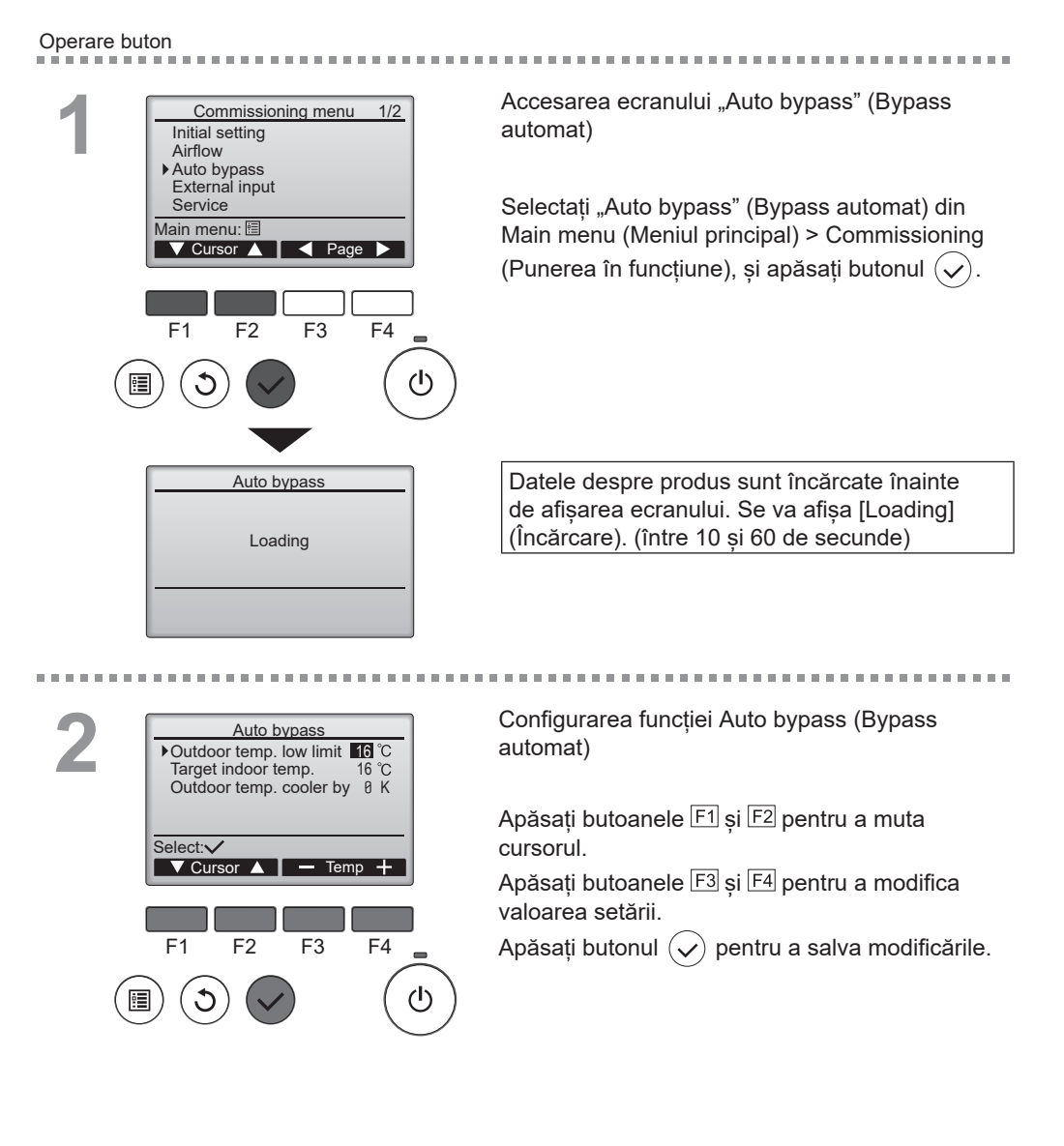

## External input (Intrări externe)

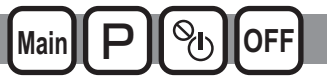

Aparatul Lossnay poate fi acționat la o viteză a ventilatorului în 16 trepte, în funcție de puterea senzorului de CO2. Funcția este disponibilă pentru a configura limita superioară/inferioară a concentrației de CO2. \* Funcția poate fi configurată numai dacă aparatul Lossnay este conectat cu senzorul de CO2.

#### Operare buton

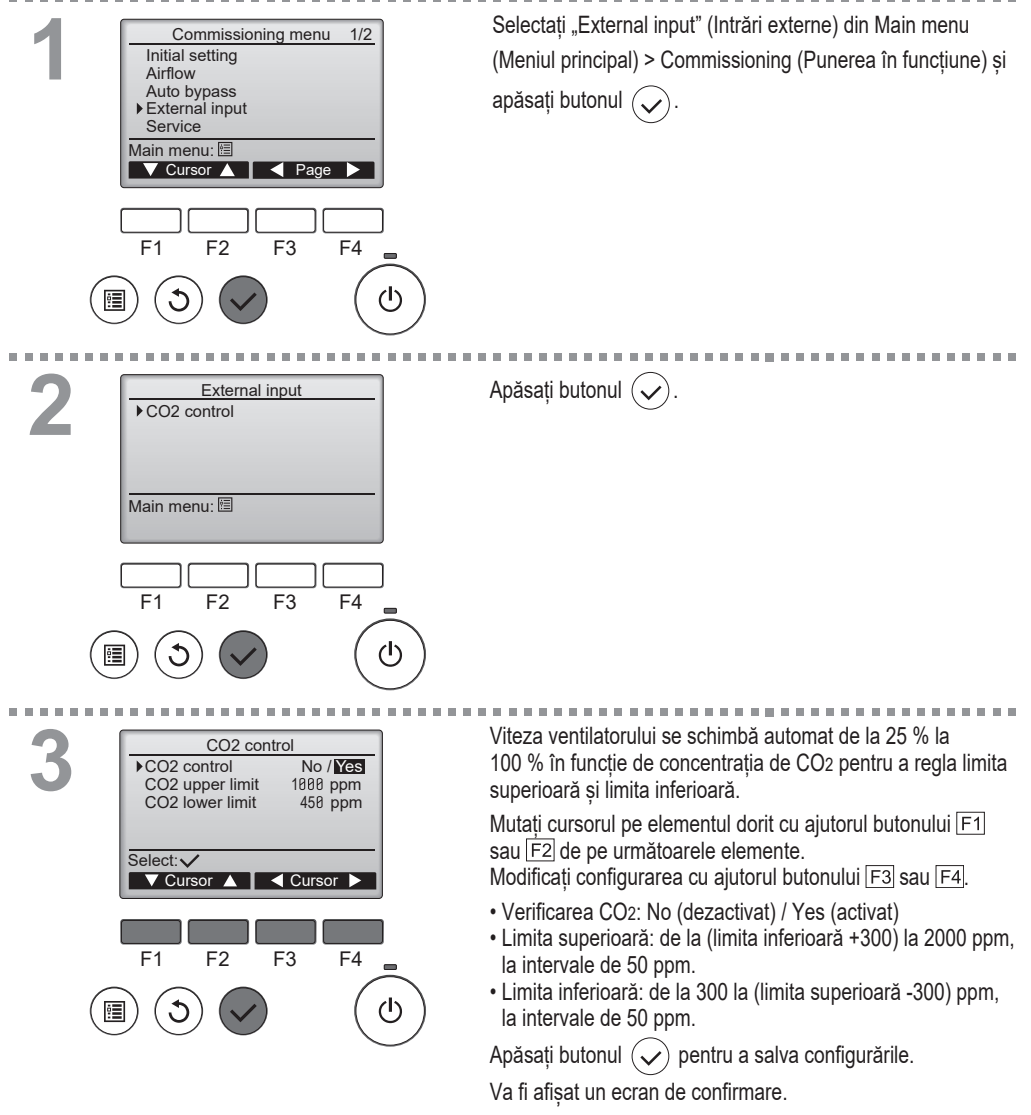

Ron-36

## Function setting (Configurare funcție)

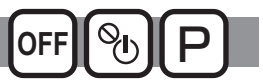

#### Descrierea funcției

Realizați configurările funcțiilor unităților Lossnay de pe telecomandă, după caz.

.....

- Consultați Manualul de instalare al unității Lossnay pentru informații despre setările din fabrică ale unităților Lossnay, numerele configurărilor funcțiilor şi valorile configurărilor.
- La modificarea configurărilor funcțiilor unităților Lossnay, înregistrați toate modificările făcute pentru a ține evidența configurărilor.

### Operare buton

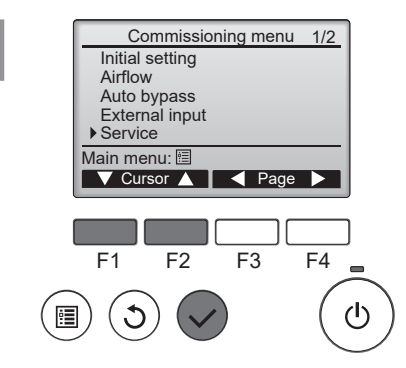

Selectați "Service" din Main menu (Meniul principal) > Commissioning (Punerea în funcțiune) și apăsați butonul  $(\checkmark)$ .

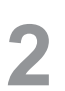

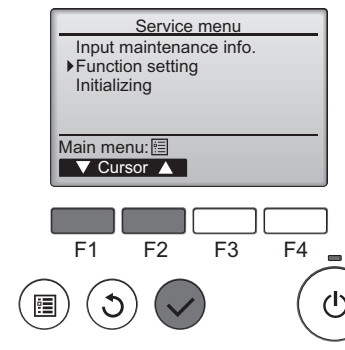

Selectați "Function Setting" (Configurare funcție) din ecranul "Service Menu" (Meniu de service) și apăsați butonul  $(\checkmark)$ .

-----

## 3

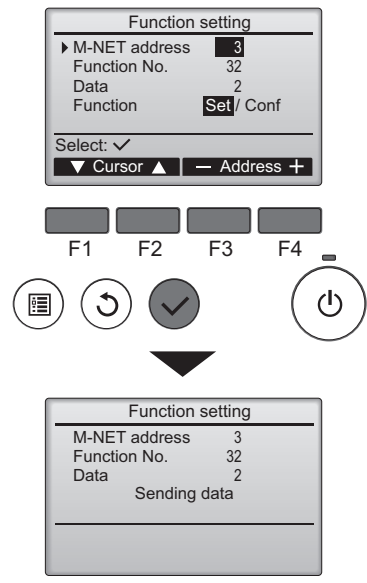

Va fi afișat ecranul "Function Setting" (Configurare funcție).

Apăsați butonul F1 sau F2 pentru a muta cursorul la una dintre următoarele setări: "M-NET address" (adresa M-NET), "Number funcțion setting" (număr configurare funcție) sau "Setting value" (valoare setare). Apoi apăsați butonul F3 sau F4 pentru a face modificări la configurările dorite.

După ce configurările au fost finalizate, apăsați butonul  $\bigcirc$ .

Va apărea un ecran care indică faptul că informațiile despre configurări sunt transmise.

Pentru a verifica configurările curente ale unei anumite unități, introduceți setarea pentru "M-NET address" (adresa M-NET) și "Number function setting" (număr configurare funcție), selectați "Conf" pentru "Function" (Funcție )și apăsați butonul  $\bigcirc$ . Va apărea un ecran care indică faptul că setările sunt căutate. La finalizarea căutării, vor apărea configurările curente.

Odată transmise informațiile configurărilor, va apărea un ecran care indică finalizarea transmiterii.

Pentru a efectua configurări suplimentare, apăsați butonul (3) pentru a reveni la ecranul prezentat la pasul 3 de mai sus. Setați numerele funcțiilor pentru celelalte unități Lossnay urmând aceiași pași.

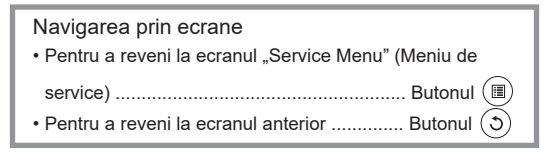

Function setting M-NET address 3 Function No. 32 Data 2 Setting completed Return: S F1 F2 F3 F4 (1)

## Initializing (Iniţializare)

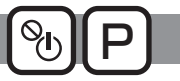

### Descrierea funcției

Puteți inițializa telecomanda pentru a reveni la starea implicită din fabrică. Sunt inițializate următoarele:

Fan speed timer (Regulator de program pentru viteza ventilatorului) Timer (Regulator de program), Weekly timer (Regulator de program săptămânal), Operation locked (Blocare funcționare), Main/ Sub (Principal/Secundar), Clock (Ceas), Contrast, Display details (Detalii ecran), Model name input (Introducere denumire model), Serial No. input (Introducere număr de serie), Dealer informațion input (Introducere informații dealer), Error history (Istoric erori), Administrator password (Parolă administrator), Language selection (Selectare limbă).

Dacă telecomanda a fost inițializată, aceasta repornește automat.

#### Operare buton \_\_\_\_\_ Selectați "Service" din Main menu (Meniul Commissioning menu 1/2principal) > Commissioning (Punerea în Initial setting Airflow funcțiune) și apăsați butonul (🗸) Auto bypass External input Service Această funcție nu poate fi selectată dacă se Main menu: 🛅 ▼ Cursor ▲ ■ Page ▶ acordă prioritate intrărilor externe. F1 F2 F3 F4 rh) Selectați "Initializing" (Inițializare) din ecranul Service menu "Service Menu" (Meniu de service) și apăsați Input maintenance info. Function setting butonul (🗸 Initializing Main menu: ▼ Cursor ▲ F4 F1 F2 F3 (1)1

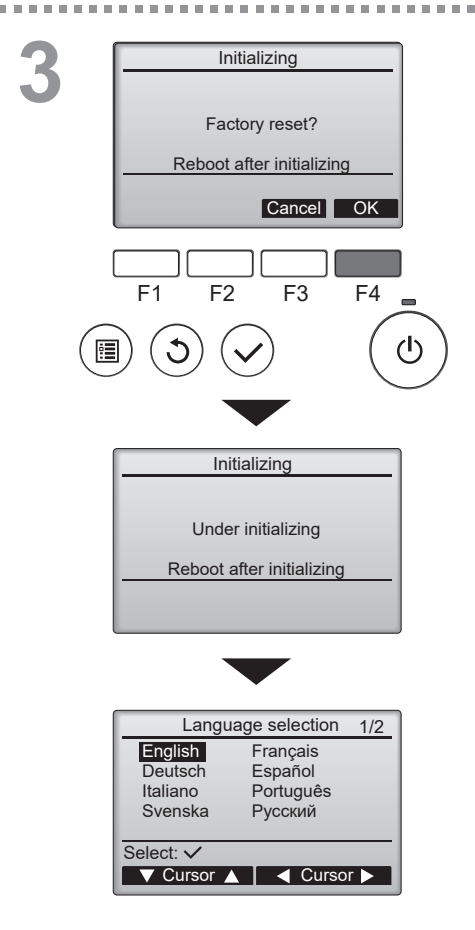

Selectați "OK" cu ajutorul butonului F4.

După executarea inițializării, telecomanda repornește în mod automat.

Ecranul Language selection (Selectare limbă) va fi afișat din nou.

## Restriction (Restricție)

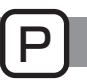

Funcția Operation lock (Blocare funcționare) și funcția care permite să se omită vitezele ventilatorului

Pentru a activa funcția de blocare funcționare și funcția care permite omiterea vitezelor ventilatorului, configurați elementul "Operation locked" (Blocare Funcționare) pe "Yes" (Da).

#### Operare buton

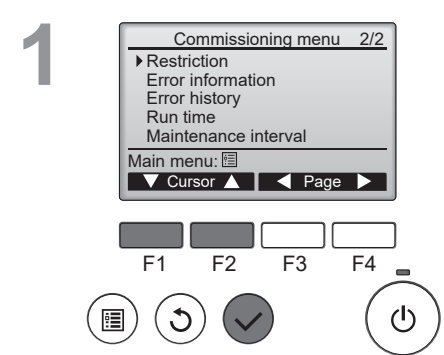

Selectați "Restriction" (Restricție) din Main menu (Meniul principal) > Commissioning (Punerea în funcțiune) (consultați pagina 16) și apăsați butonul (

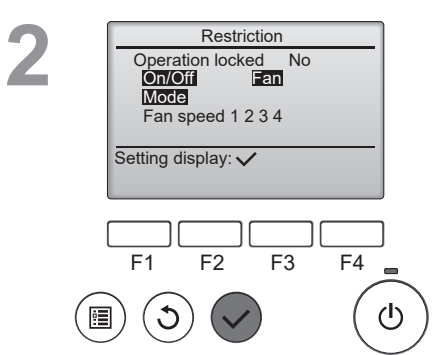

Se afișează ecranul de configurare Restriction (Restricție).

Apăsați butonul 📿.

| Restriction       1/2         • Operation locked       No / Yes         On/Off       -/Locked         Fan       -/Locked         Mode       -/Locked         Select:       ✓         ✓ Cursor       ✓         Pan speed 1       -/Skipped         Fan speed 1       -/Skipped         Fan speed 3       -/Skipped         Fan speed 4       JSkipped         Select:       ✓         V Cursor       ✓         Cursor       ✓ | Se va afișa ecranul pentru efectuarea configurărilor funcției de blocare<br>a funcționării.                                                                                                    |  |
|----------------------------------------------------------------------------------------------------|----------------------------------------------------------------------------------------------------|--|
|                                                                                                    | Mutați cursorul pe elementul dorit cu ajutorul butoanelor F1 sau F2<br>de pe următoarele elemente<br><pagina 1="" 2=""><br/>Operation locked (Blocare funcționare)</pagina>                                            |  |
|                                                                                                    | On/Off (Pornit/Oprit)<br>Fan (Ventilator)<br>Mode (Mod)                                                                                                    |  |
|                                                                                                    | <pagina 2=""><br/>Fan speed 1 (Viteză ventilator 1)<br/>Fan speed 2 (Viteză ventilator 2)<br/>Fan speed 3 (Viteză ventilator 3)<br/>Fan speed 4 (Viteză ventilator 4)</pagina>                                         |  |
| F1 F2 F3 F4                                                                                                    | Modificați configurarea cu ajutorul butonului F3 sau F4.                                                                                                    |  |
|                                                                                                    | <pre><pre><pre><pre><pre><pre><pre><pre></pre></pre></pre></pre></pre></pre></pre></pre>                                                                                                    |  |
| Restriction<br>→ Operation locked Yes<br>On/Offi Fan<br>Mode<br>Fan speed 1 2 8 4<br>Changes saved<br>Main menu:                                                                                                    | <pagina 2=""> Fan speed 1 (Viteză ventilator 1): Omisă sau nu Fan speed 2 (Viteză ventilator 2): Omisă sau nu Fan speed 3 (Viteză ventilator 3): Omisă sau nu Fan speed 4 (Viteză ventilator 4): Omisă sau nu</pagina> |  |
|                                                                                                    | Apăsați butonul 灰 pentru a salva configurările.                                                                                                    |  |
|                                                                                                    | Va fi afisat un ecran de confirmare.                                                                                                    |  |

#### Navigarea prin ecrane

- Pentru a reveni la Main menu (Meniul principal) .... Butonul 🗐
- Pentru a reveni la ecranul anterior ...... Butonul (5)

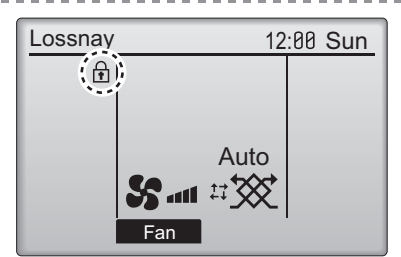

va fi afișat pe Ecranul principal atunci când configurarea funcției de blocare a funcționării este activată.

\_ \_ \_ \_ \_ \_ \_ \_ \_ \_

Ghidul de funcționare care corespunde funcției blocate va fi eliminat.

(Atunci când modul de ventilație este blocat).

## Maintenance interval (Interval de întreținere)

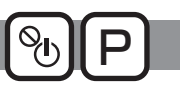

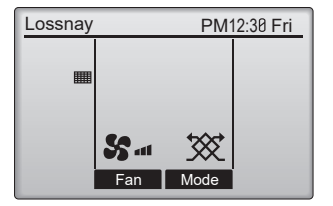

#### Operare buton

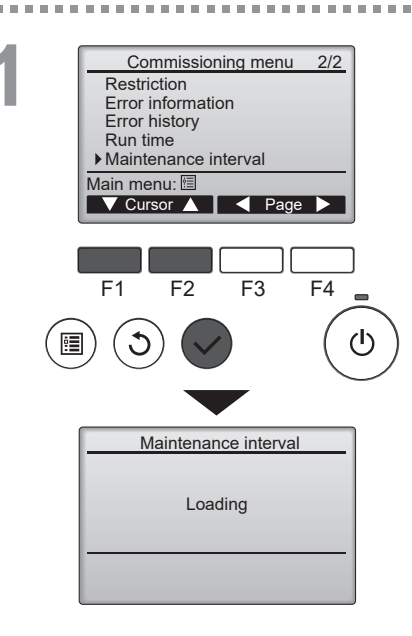

Accesarea ecranului "Maintenance interval" (Interval de întreținere)

Selectați "Maintenance interval" (Interval de întreținere) din Main menu (Meniul principal) > Commissioning (Punerea în funcțiune) și apăsați butonul (

Datele despre produs sunt încărcate înainte de afișarea ecranului. Se va afișa [Loading] (Încărcare). (între 10 si 60 de secunde)

# 2

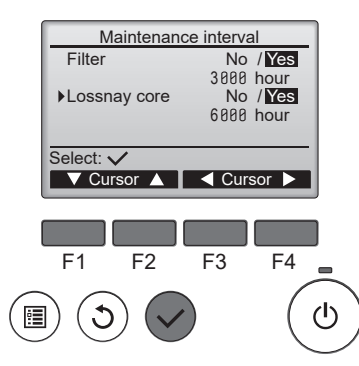

Indicarea intervalului de întreținere

Apăsați butoanele F1 și F2 pentru a muta cursorul.

Apăsați butoanele F3 și F4 pentru a modifica valoarea setării.

Apăsați butonul  $(\checkmark)$  pentru a merge la ecranul următor.

[Filter] (Filtru), [Lossnay core] (Sistem central Lossnay):

Selectați [Yes/No] (Da/Nu) pentru a afișa semnul de întreținere de pe Ecranul principal.

ora: Schimbați intervalul de întreținere între 100 și 9900 de ore la intervale de 100 de ore.

### Observație

- Conținutul afișat diferă în funcție de tipul unității.
- Funcția poate fi schimbată în timpul funcționării Lossnay, iar setarea se va opera după pornirea unității.

# Soluționarea problemelor

## Error information (Informații referitoare la erori)

Următorul ecran va fi afișat la apariția unei erori. Verificați starea erorii, opriți funcționarea și consultați-vă dealerul.

Operare buton

| 1 | Error information         1/2           Error code         5181           Error unit         LC(Lossnay)           M-NET address 1         Model name           Model name         LGH-50RVS-E           Serial No.         81234567 |
|---|----------------------------------------------------------------------------------------------------|
|   | Reset error:Reset button Page A Reset                                                                                                    |
|   | $ \begin{array}{c c} F1 & F2 & F3 & F4 \\ \hline \hline \hline \hline \hline \hline \hline \hline \hline \hline \hline \hline \hline \hline \hline \hline \hline \hline \hline$                                                      |
|   | Error information 2/2<br>Contact information<br>Dealer<br>Tel 812-3456-7898<br>Reset error: Reset button                                                                                                    |
|   | ▼ Page ▲ Reset                                                                                                    |

Vor fi afişate Error code (cod de eroare), Error unit (unitate eroare), M-NET address (adresa M-NET), Unit model name (denumirea modelului unității) și Serial number (număr serial). Denumirea modelului și numărul serial vor fi afișate numai dacă aceste informații au fost înregistrate.

Apăsați butonul F1 sau F2 pentru a merge la pagina următoare.

Contact information (informații de contact) (numărul de telefon al dealerului) vor fi afișate dacă aceste informații au fost înregistrate. Consultați Manualul cu instrucțiuni de instalare.

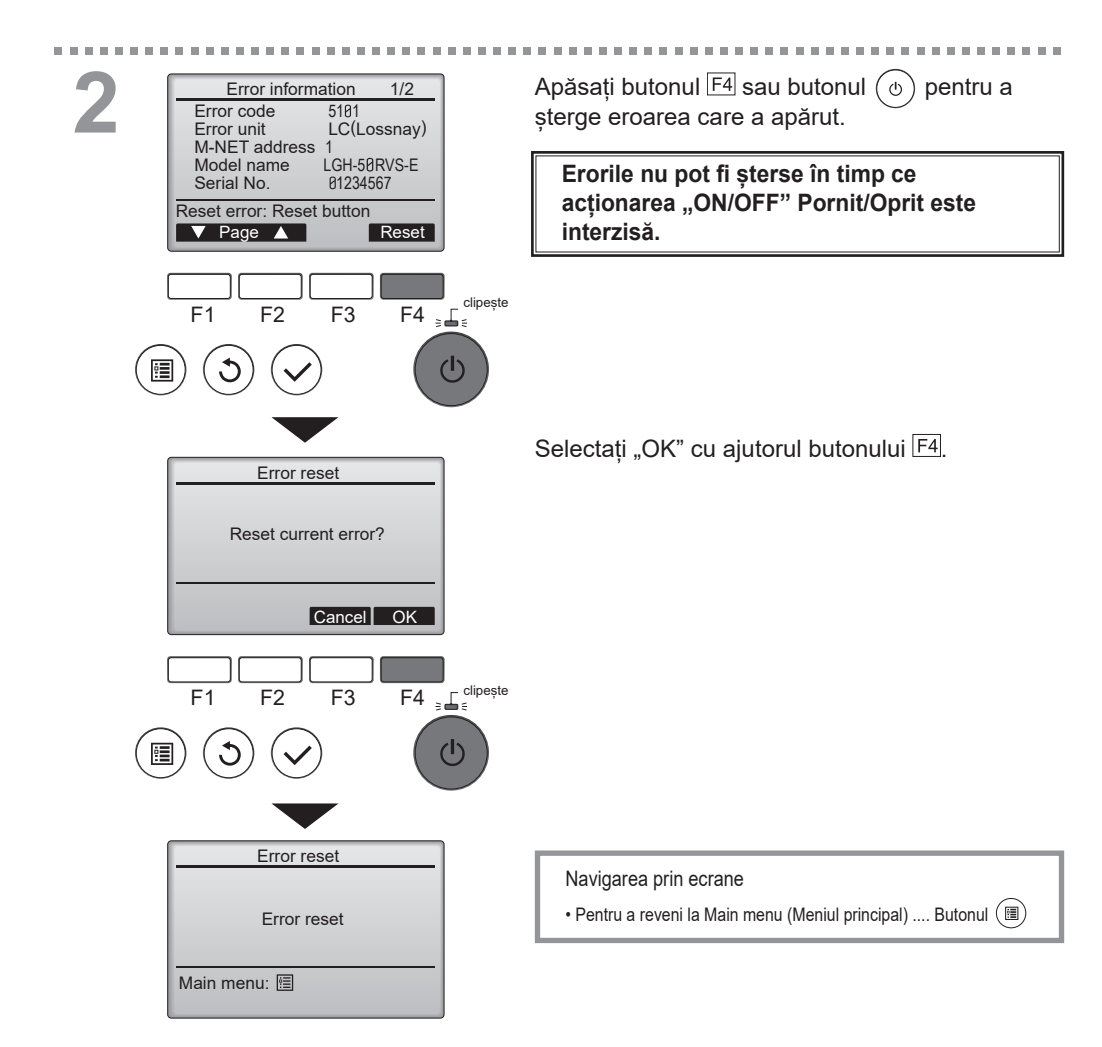

## Verificarea informațiilor referitoare la eroare

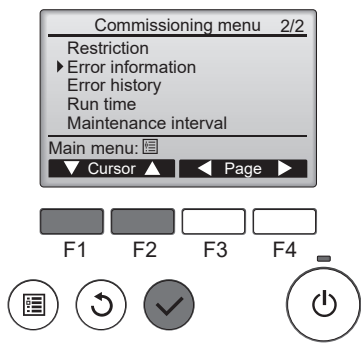

Chiar dacă nu au apărut erori, pagina 2/2 din Error informațion (Informații referitoare la erori) (consultați pagina 43) poate fi vizualizată prin selectarea "Error information" (Informații referitoare la erori) din Main menu (Meniul principal) > Commissioning (Punerea în funcțiune).

Erorile nu pot fi șterse din acest ecran.

## Error history (Istoric erori)

Puteți verifica istoricul erorilor.

Starea erorilor nu poate fi stearsă din acest ecran.

### Operare buton

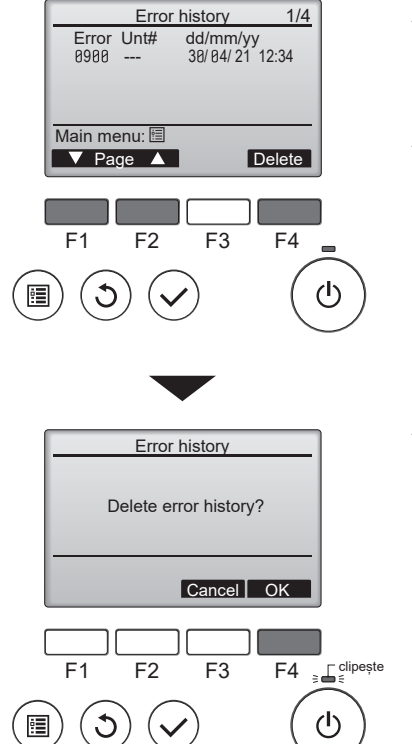

Apăsați butonul F1 și butonul F2 pentru a schimba pagina.

. . . . .

Până la 4 pagini, 12 cazuri pot fi stocate în istoricul erorilor.

Apăsați butonul F4 pentru a merge la ecranul de resetare.

Apăsați butonul F4 pentru a șterge istoricul erorilor.

## Run time (Timp de rulare)

Puteți verifica timpul de alimentare și timpul de funcționare a ventilatorului produsului.

#### Operare buton

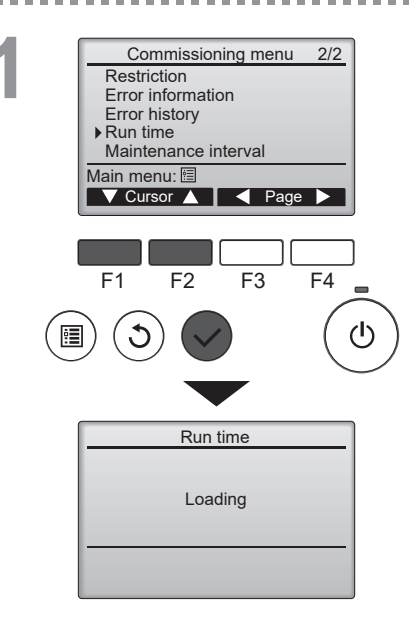

Accesarea ecranului "Run time" (Timp de rulare)

Apăsați butoanele F1 și F2 pentru a muta cursorul.

Apăsați butonul  $\bigodot$  pentru a merge la ecranul următor.

Datele despre produs sunt încărcate înainte de afișarea ecranului. Se va afișa [Loading] (Încărcare). (între 10 și 60 de secunde)

|        | Run time       |     |
|--------|----------------|-----|
|        | Total run time |     |
|        | 87760 hc       | bur |
|        | 175200 bo      | hur |
|        | 175200 110     | Jui |
|        | Main menu: 🗐   |     |
|        |                |     |
|        |                |     |
|        |                |     |
|        |                | - 1 |
|        | F1 F2 F3       | -4  |
| $\sim$ |                | 1   |
| ( 🔢    | I) (J) (V)     | (   |
|        |                |     |
|        |                |     |

Indicarea timpului de rulare

Apăsați butonul () pentru a reveni la ecranul anterior.

-----

[Total run time] (Durată totală de rulare): Timpul de funcționare a ventilatorului.

[Total powered time] (Durata totală a timpului de alimentare): Timpul de alimentare a produsului.

# Întreținere

## Informații referitoare la întreținere

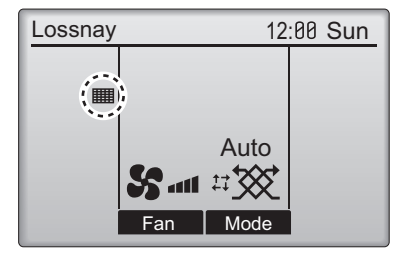

Operare buton

. . . .

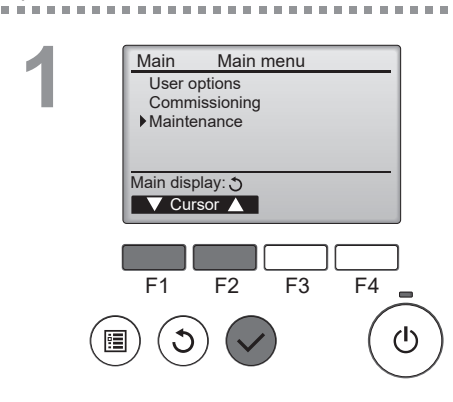

vor fi afișate pe Ecranul principal atunci când trebuie curățate filtrul și/sau sistemul central Lossnay etc..

Curățați sau înlocuiți filtrul și/sau sistemul central Lossnay etc. atunci când apare acest semn. Pentru detalii consultați Manualul cu instrucțiuni al unității Lossnay.

Piesele pentru întreținere diferă în funcție de tipul unității.

Selectați "Maintenance" (Întreținere) din Main menu (Meniul principal) și apăsați butonul  $(\checkmark)$ .

2 <u>Haintenance</u> Filter Lossnay core Please clean the parts above. Then press reset button. Main menu: **Reset** F1 F2 F3 F4 (1) Apăsați butonul F4 pentru a reseta semnul de curățare.

Pentru modul de curăţare a filtrului şi/sau a sistemului central Lossnay consultaţi Manualul cu instrucţiuni al unităţii Lossnay.

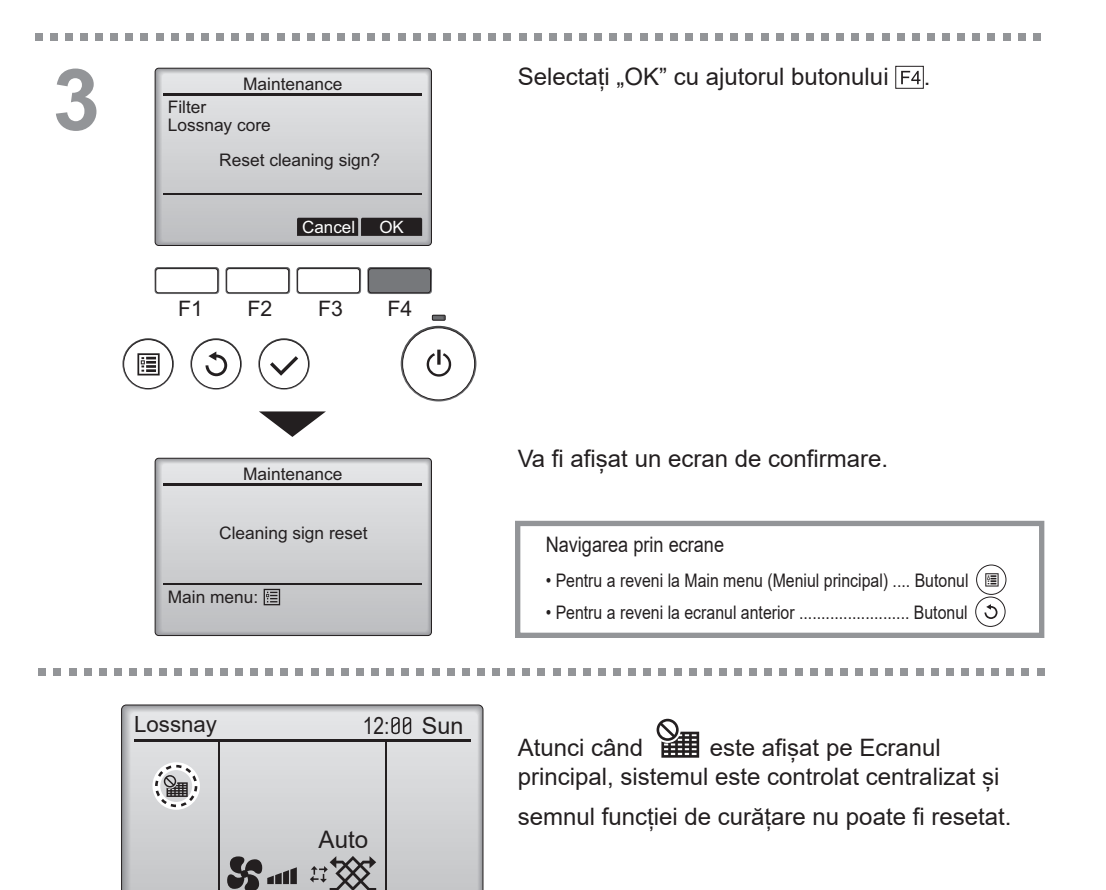

Dacă sunt conectate două sau mai multe unități Lossnay, timpul de curățare pentru fiecare unitate poate fi diferit.

Fan

Mode

Pictograma **titta** va fi afișată atunci când filtrul și/sau sistemul central Lossnay ale unității principale trebuie curățate.

Atunci când semnul de curățare este resetat, timpul de funcționare cumulat al tuturor unităților va fi resetat.

Pictograma **IIIII** este programată să apară după o anumită perioadă de funcționare, pe baza premisei că unitățile Lossnay sunt montate într-o incintă cu o calitate obișnuită a aerului. În funcție de calitatea aerului, filtrul și/sau sistemul central Lossnay pot necesita o curățare mai frecventă.

Timpul cumulat la care filtrul și/sau sistemul central Lossnay trebuie curățat depinde de model.

## Curățarea telecomenzii

### Observație

- Nu atingeți telecomanda cu benzină, diluant, etanol, acid hipocloros, lavetă chimică etc. Există riscul decolorării.
- Când îndepărtați murdăria, înmuiați o cârpă într-un detergent neutru diluat cu apă, stoarceți-o bine, ștergeți și apoi eliminați apa cu o lavetă uscată.
- Nu utilizați soluția nediluată.
- Nu utilizați alcool sau acid hipocloros pentru curățare. Acestea pot cauza defecțiuni.

## Specificații telecomandă

|                          | Specificație                                                                                  |
|--------------------------|-----------------------------------------------------------------------------------------------|
| Dimensiunea produsului   | 120(L) x 120(Î) x 19(A) mm (4 3/4 x 4 3/4 x 3/4 [in])<br>(nu este inclusă partea proeminentă) |
| Greutate netă            | 0,25 kg (9/16 lb.)                                                                            |
| Tensiunea de alimentarea | 12 V CC (furnizat de la unități Lossnay)                                                      |
| Consumul de curent       | 0,3 W                                                                                         |
| Mediul de utilizare      | Temperatură 0 ~ 40ºC (32 ~ 104ºF)<br>Umiditate 30 ~ 90 % RH (fără condensare la rouă)         |
| Material                 | Panou: PMMA<br>Corpul principal: PC + ABS                                                     |

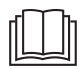

## Descărcare manuale

Accesați site-ul web de mai jos pentru a descărca manualele, selectați denumirea modelului, apoi alegeți limba.

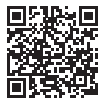

http://www.mitsubishielectric.com/ldg/ibim/

## MITSUBISHI ELECTRIC CORPORATION

SEDIUL CENTRAL: TOKYO BLDG. , 2-7-3, MARUNOUCHI, CHIYODA-KU, TOKYO 100-8310, JAPONIA